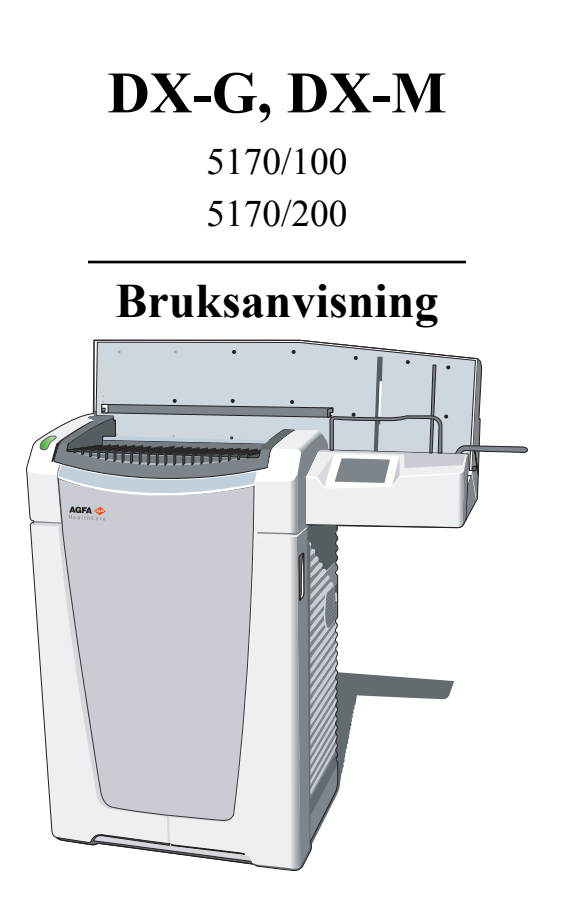

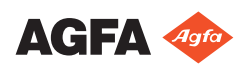

 $2321 {\rm G~NO}~20181126~1428$ 

# Innhold

| Juridisk merknad                              | 4        |
|-----------------------------------------------|----------|
| Introduksjon til denne bruksanvisningen       | 5        |
| Omfang                                        | 6        |
| Om sikkerhetsmerknader i dette dokumentet     | 7        |
| Ansvarsfraskrivelse                           | 8        |
| Innledning                                    | 9        |
| Anvendelsesområde                             |          |
| Tiltenkte brukere                             | 10       |
| Konfigurasjon                                 | 11       |
| Systemdokumentasjon                           | 12       |
| Opplæring                                     | 13       |
| Produktklager                                 |          |
|                                               | 15       |
| ADC QS- 0g ADC VIPS-programvare               | 15<br>16 |
| Sallisval                                     | 10<br>17 |
| Sikkorbot                                     | /117     |
| JIKKEIIIEL                                    | 1/<br>17 |
| Flektromagnetisk kompatibilitet               | 17<br>17 |
| Miliøsamsvar                                  | 1/<br>17 |
| Utstyrsklassifisering                         | 1/<br>18 |
| Installasion                                  | 10<br>19 |
| Flytte digitaliseringsenheten                 | 21       |
| Installasion for mobil bruk                   | 24       |
| Slik låser du digitaliseringsenheten før trar | 1sport   |
|                                               |          |
| Slik låser du opp digitaliseringsenheten ett  | er       |
| transport                                     |          |
| Kontroll av bildekvalitet etter transport     | 30       |
| Merker                                        |          |
| Produktidentifikasjon                         |          |
| Generelt                                      | 33       |
| Håndtering av kassetter                       | 35       |
| Sikkerhetsanvisninger for laserprodukter      | 36       |
| Vedlikehold og rengjøring                     |          |
| Forebyggende vedlikehold utført av            |          |
| servicetekniker                               | 38       |
| Vedlikehold utført av brukeren                | 38       |
| Periodiske sikkerhetstester                   | 45       |
| Pasientdatasikkerhet                          | 46       |
| Sikkerhetsforskrifter                         | 47       |
| Generelle sikkerhetsregler                    | 49       |
| Kvalitetskontroll                             | 51       |
| Komme i gang                                  | 52       |
| Grunnleggende tunksjoner                      | 53       |
|                                               |          |

| Funksjoner i DX-G/DX-M54                               |
|--------------------------------------------------------|
| Driftsmodi55                                           |
| Brukergrensesnittet56                                  |
| Statusindikator56                                      |
| Starte digitaliseringsenheten58                        |
| Grunnleggende arbeidsflyt (skanning av bilder) 60      |
| Stoppe digitaliseringsenheten                          |
| Før du slår av63                                       |
| Slå av64                                               |
| Avansert bruk                                          |
| Slette en bildeplate på nytt66                         |
| Omdirigering av bilder                                 |
| Slå på og av volumet for signaler og lyder på          |
| digitaliseringsenheten                                 |
| Endre lysstyrken til berøringspanelet                  |
| Hente informasjon om digitaliseringsenheten            |
| Feilsøking og feil som oppstår under drift             |
| Statusindikator: kontinuerlig rødt77                   |
| Statusindikator: blinker rødt                          |
| Digitaliseringsenheten starter ikke                    |
| Tekniske data                                          |
| Spesifikasjoner                                        |
| Pikselmatrisestørrelse                                 |
| Tilkoblingsmuligheter                                  |
| Miljøbeskyttelse                                       |
| Merknader vedrørende høyfrekvent stråling og immunitet |
|                                                        |
| immunitet for trådløst RF-kommunikasjonsutstyr         |
|                                                        |
| EMC-forholdsregler                                     |
| Kabler, omformere og tilbehør                          |
| Vedlikeholde EMC-relevante deler                       |

# Juridisk merknad

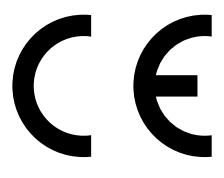

0413

Agfa NV, Septestraat 27, B-2640 Mortsel – Belgia

Hvis du vil vite mer om Agfa-produkter, kan du gå til www.agfa.com.

Agfa og Agfa-romben er varemerker tilhørende Agfa-Gevaert N.V., Belgia eller dets partnere. DX-G og DX-M er varemerker tilhørende Agfa NV, Belgia eller ett av dets datterselskaper. Alle andre varemerker tilhører deres respektive eiere, og brukes i redigeringsøyemed uten overtredelse av eiernes rettigheter.

Agfa NV gir ingen garanti, verken uttrykt eller underforstått, hva angår nøyaktigheten, fullstendigheten eller nytteverdien av opplysningene som er gitt i dette dokumentet, og spesielt hva angår egnetheten til et bestemt formål. Det kan hende enkelte produkter eller tjenester ikke er tilgjengelig i ditt lokale område. Kontakt din lokale salgsrepresentant for å få tilgjengelig informasjon. Agfa NV bestreber seg til det ytterste for å gi så nøyaktig informasjon som mulig, men tar ikke på seg ansvar for eventuelle typografiske feil. Agfa NV vil under ingen omstendigheter være ansvarlig for skader som oppstår ved bruk eller mangelfull bruk av noen form for informasjon, apparat, metode eller prosess som er beskrevet i dette dokumentet. Agfa NV forbeholder seg retten til å foreta endringer i dette dokumentet uten forvarsel. Originalversjonen av dette dokumentet er på engelsk.

Copyright 2018 Agfa NV

Med enerett.

Publisert av Agfa NV

B-2640 Mortsel - Belgia.

Ingen del av dette dokumentet må gjengis, kopieres, tilpasses eller videreformidles i noen som helst form eller på noen som helst måte uten skriftlig tillatelse fra Agfa NV

# Introduksjon til denne bruksanvisningen

#### **Emner:**

- Omfang
- Om sikkerhetsmerknader i dette dokumentet
- Ansvarsfraskrivelse

# Omfang

Denne bruksanvisningen inneholder informasjon om sikker og effektiv bruk av digitaliseringsenhetene DX-G<sup>TM</sup>/DX-M<sup>TM</sup>.

# Om sikkerhetsmerknader i dette dokumentet

Følgende eksempler viser hvordan advarsler, forsiktighetsvarsler, instruksjoner og merknader angis i dette dokumentet. Teksten forklarer hvordan de brukes.

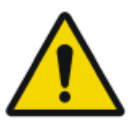

#### FARE:

Sikkerhetsvarselet "Fare" indikerer en farlig situasjon, der det er en direkte, forestående fare for alvorlige personskader for brukeren, teknikeren, pasienten eller en annen person.

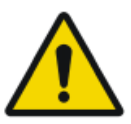

#### ADVARSEL:

Sikkerhetsvarselet "Advarsel" indikerer en farlig situasjon, som potensielt kan føre til alvorlige personskader for brukeren, teknikeren, pasienten eller en annen person.

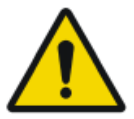

#### FORSIKTIG:

Sikkerhetsvarselet "Forsiktig" indikerer en farlig situasjon, som potensielt kan føre til alvorlige personskader for brukeren, teknikeren, pasienten eller en annen person.

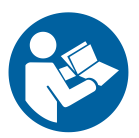

En instruksjon er en anvisning som, hvis den ikke følges, kan føre til skade på utstyret som er beskrevet i denne bruksanvisningen, eller annet utstyr eller materiell, og kan føre til forurensning av omgivelsene.

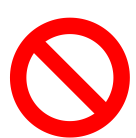

Et forbud er en anvisning som, hvis den ikke følges, kan føre til skade på utstyret som er beskrevet i denne bruksanvisningen, eller annet utstyr eller materiell, og kan føre til forurensning av omgivelsene.

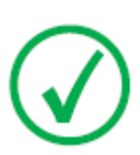

Merknad: Merknader gir råd og fremhever spesielle punkter. En merknad er ikke ment som en instruksjon.

# Ansvarsfraskrivelse

Agfa tar ikke på seg noe ansvar for bruk av dette dokumentet hvis det utføres ikke-godkjente endringer i innholdet eller formatet.

Det er lagt meget stor vekt på at informasjonen i dette dokumentet skal være riktig og nøyaktig. Agfa tar imidlertid ikke på seg noe ansvar for feil, unøyaktigheter eller utelatelser som kan forekomme i dette dokumentet. Agfa forbeholder seg retten til å endre produktet uten varsel for å forbedre driftssikkerhet, funksjon eller design. Denne bruksanvisningen gir ingen garanti av noe slag, uttrykt eller underforstått, inkludert, men ikke begrenset til, de impliserte garantienes nytteverdi og egnethet til et bestemt formål.

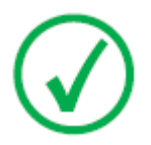

Merknad: I henhold til føderale lover i USA er denne enheten begrenset til salg til eller på vegne av en lege.

# Innledning

#### **Emner:**

- Anvendelsesområde
- Tiltenkte brukere
- Konfigurasjon
- Systemdokumentasjon
- Opplæring
- Produktklager
- Kompatibilitet
- Samsvar
- Installasjon
- Merker
- Vedlikehold og rengjøring
- Periodiske sikkerhetstester
- Pasientdatasikkerhet
- Sikkerhetsforskrifter
- Kvalitetskontroll

# Anvendelsesområde

Denne enheten må bare brukes til å skanne eksponerte røntgenfilmkassetter som inneholder en overskrivbar bildeplate (IP). Digitaliseringsenheten er en del av et system som består av røntgenkassetter med overskrivbare fosforbildeplater og en arbeidsstasjon der røntgenkassetter identifiseres og de digitale bildedataene som blir resultatet, behandles og rutes videre. Det forutsettes at denne enheten bare brukes av kvalifisert personale i et radiologisk miljø.

#### Relaterte koblinger

**Opplæring** på side 13

# Tiltenkte brukere

Denne bruksanvisningen er skrevet for skolerte brukere av Agfa-produkter og utdannet klinisk personale innen diagnostisk røntgen som har mottatt riktig opplæring.

Bruker er de personer som faktisk håndterer utstyret og de som har ansvar for utstyret.

Før brukeren prøver å arbeide med dette utstyret må han/hun lese, forstå, merke seg og strengt følge alle advarsler, forsiktighetsvarsler og sikkerhetsmerking på utstyret.

#### Relaterte koblinger

**Opplæring** på side 13

# Konfigurasjon

Digitaliseringsenheten er en del av et CR-system som har følgende konfigurasjon:

- Digitaliseringsenheten, en digitaliseringsenhet for bildeplater som oppbevarer latente røntgenbilder. Digitaliseringsenheten kan ta flere kassetter samtidig og skanne dem i rekkefølge.
- NX-arbeidsstasjonen, én eller flere CR-arbeidsstasjoner med ID Tablet for kassettidentifikasjon, bildeakkvisisjon, bildebehandling og bildeoverføring av digitaliserte bilder mottatt fra digitaliseringsenheten.
- Kassett- og platesystem: CR HD5.x General, CR HD5.x FLFS, CR HD5.x AEC, CR HD5.x Extremities, CR MD4.xR General og CR MD4.xR FLFS.
- For DX-M i tillegg CR HM5.x Mammo eller CR MM3.xR Mammo blandet bruk av begge typer på én digitaliseringsenhet støttes ikke.
- CR HD5.x General-detektoren, CR HD5.x FLFS-detektoren, CR HD5.x AEC-detektoren, CR HD5.x Extremities-detektoren, CR MD4.xR Generalplaten og -kassetten, CR MD4.xR FLFS-platen og -kassetten, CR HM5.x Mammo-detektoren og CR MM3.xR Mammo-platen og -kassetten kalles generelt «plater og kassetter».

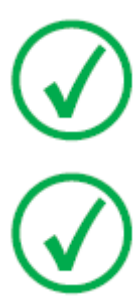

*Merknad*: Bruk av CR HD5.0 Extremities-kassetter er kun mulig med programvareversjon  $\geq$  NIM\_2501.

Merknad: For USA leveres DX-M bare i kombinasjon med CR HM5.x Mammo-detektorer.

# Systemdokumentasjon

Dokumentasjonen består av følgende deler:

- Bruksanvisning for DX-G og DX-M.
- Arbeidsflytark for DX-G og DX-M.
- Bruksanvisning for AGFA CR-detektorer, -plater og -kassetter (CR HD5.x, CR MD4.xR, CR HM5.x og CR MM3.xR).
- Bruksanvisning for CR Full Leg Full Spine (4408).
- Bruksanvisning for NX (4420).
- Bruksanvisning for CR Mammography-systemet (2344).

Dokumentasjonen må oppbevares i nærheten av systemet så den raskt og enkelt kan refereres til.

Teknisk dokumentasjon er tilgjengelig i produktservicedokumentasjonen som er tilgjengelig fra ditt lokale støtteapparat.

# Opplæring

Brukeren må ha mottatt adekvat opplæring om sikker og effektiv bruk av systemet før det tas i bruk. Opplæringskravene kan variere fra land til land. Brukeren må sørge for at opplæring mottas i henhold til lokale lover eller forskrifter som har rettskraft. Din lokale Agfa-representant kan gi deg ytterligere informasjon om opplæring.

#### Relaterte koblinger

Anvendelsesområde på side 10 Tiltenkte brukere på side 10 Sikkerhetsforskrifter på side 47

# Produktklager

Enhver fagperson innen helseomsorgen (for eksempel kunde eller bruker) som har noe å klage på, eller som har erfart utilfredsstillende kvalitet, holdbarhet, pålitelighet, sikkerhet, effektivitet og ytelse for dette produktet, bes om å varsle Agfa.

Hvis enheten ikke fungerer som den skal og kan ha påført eller bidratt til alvorlig skade, må Agfa straks varsles via telefon, faks eller skriftlig til følgende adresse:

Agfa Service Support – lokale adresser for støtte og lokale telefonnumre er oppført på www.agfa.com

Agfa - Septestraat 27, 2640 Mortsel, Belgia

Agfa - Faks +32 3 444 7094

# Kompatibilitet

Utstyret må bare brukes i kombinasjon med annet utstyr eller komponenter hvis disse uttrykkelig er godkjent av Agfa som kompatible. En liste over slikt utstyr og komponenter kan på forespørsel fås hos Agfa service.

Endringer eller tillegg til utstyret må utføres bare av personer som er godkjent av Agfa til å gjøre dette. Slike endringer må være i overensstemmelse med anerkjente tekniske fremgangsmåter og alle gjeldende lover og forskrifter som gjelder innen sykehusets jurisdiksjon.

Utstyr som er koblet til grensesnittene, må sertifiseres i henhold til de aktuelle IEC-standardene (for eksempel IEC 60950 for databehandlingsutstyr og IEC 60601-1 for medisinsk utstyr). I tillegg må alle konfigurasjoner være i samsvar med kravene for elektromedisinske systemer i henhold til IEC 60601-1. Alle som kobler ekstrautstyr til signalinngangsdelen eller signalutgangsdelen, konfigurerer et medisinsk system og er derfor ansvarlig for at systemet er i samsvar med kravene for elektromedisinske systemer i henhold til IEC 60601-1. Hvis du er i tvil, kan du kontakte din lokale serviceorganisasjon.

### ADC QS- og ADC VIPS-programvare

Digitaliseringsenheten må ikke kobles til noen versjon av Agfa ADC QS- eller ADC VIPS-programvare.

### Samsvar

### Emner:

- Generelt
- Sikkerhet
- Lasersikkerhet
- Elektromagnetisk kompatibilitet
- Miljøsamsvar
- Utstyrsklassifisering

### Generelt

- Produktet er designet i samsvar med MEDDEVs retningslinjer relatert til bruken av medisinske enheter og har blitt testet som en del av prosedyrene for konformitetsvurdering som er påkrevd av 93/42/EEC medisinsk enhets direktivet (Europarådets direktiv 93/42/EEC om medisinske enheter).
- ISO 13485
- IEC 62366
- IEC 62304
- ISO 14971

### Sikkerhet

- IEC 60601-1
- UL 60601-1
- AAMI/ANSI ES 60601-1 1. utgave
- CAN/CSA C 22.2 Nr.60601.1

### Lasersikkerhet

• IEC 60825-1

### Elektromagnetisk kompatibilitet

- IEC 60601-1-2
- FCC-regler 47 CFR del 15 underavsnitt B
- CAN/CSA 22.2 nr. 60601-1-2

### Miljøsamsvar

- WEEE 2012/19/EU
- RoHS 2-direktiv 2011/65/EU

## Utstyrsklassifisering

Denne enheten er klassifisert som:

#### Tabell 1: Utstyrsklassifisering

| Klasse I-utstyr                  | Utstyr der beskyttelse mot elektrisk støt ikke base-<br>res bare på isolasjon, men inkluderer en strømfor-<br>syningsledning med leder for vernejording. For at<br>jording skal være pålitelig må støpslet på strømfor-<br>syningsledningen alltid settes i en jordet kontakt. |
|----------------------------------|----------------------------------------------------------------------------------------------------|
| Type B-utstyr                    | Ikke klassifisert<br>Pasienten kommer ikke i kontakt med noen del av<br>utstyret.                                                                                                    |
| Vanninntrenging                  | Enheten har ingen beskyttelse mot vanninntren-<br>ging.                                                                                                    |
| Rengjøring                       | Se delen om rengjøring og desinfeksjon.                                                                                                    |
| Desinfisering                    | Se delen om rengjøring og desinfeksjon.                                                                                                    |
| Antennbare bedøvel-<br>sesmidler | Enheten egner seg ikke til bruk i nærheten av en<br>blanding av antennbare bedøvelsesmidler og luft<br>eller i nærheten av en blanding av antennbare be-<br>døvelsesmidler og oksygen eller dinitrogenoksid.                                                                   |
| Drift                            | Kontinuerlig drift.                                                                                                    |

#### Relaterte koblinger

Vedlikehold og rengjøring på side 37

# Installasjon

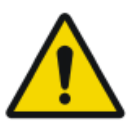

#### FORSIKTIG:

Hvis digitaliseringsenheten utsettes for mye lys under drift, kan det oppstå bildeartefakter som gjør at bildene må tas på nytt. Digitaliseringsenheten må ikke utsettes for direkte sollys med en styrke på over 2500 lux.

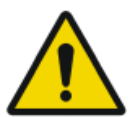

#### ADVARSEL:

Ikke la digitaliseringsenheten utsettes for støt eller vibrasjon under bruk. Det kan redusere bildekvaliteten. Enheten må heller ikke beveges mens den er i drift.

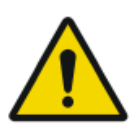

#### ADVARSEL:

Mekanisk støt eller ekstern vibrasjon som påføres digitaliseringsenheten under mobil bruk eller transport senker bildekvalitet og kan føre til at bildene må tas på nytt. Vær forsiktig så de spesifiserte vibrasjonsforholdene ikke overskrides.

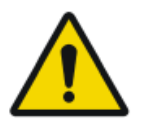

#### ADVARSEL:

Unnlatelse fra å sørge for å ha en beskyttende jordforbindelse kan øke faren for elektrisk støt. Sjekk forbindelsen til den beskyttende jordforbindelsen i nettstøpselet regelmessig. Det anbefales å bruke en ekstra beskyttende jordforbindelse, og sjekke den regelmessig.

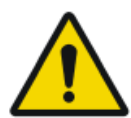

#### ADVARSEL:

Agfa anbefaler bruk av UPS (Uninterruptible Power Supply = uavbrutt strømtilførsel) slik at digitaliseringsenheten kan takle strømfeil i sykehusets strømforsyning og hindre bildetap.

Installering og konfigurering av digitaliseringsenheten utføres av en Agfasertifisert servicetekniker.

Digitaliseringsenheten forutsettes installert på et stasjonært og værbeskyttet sted.

Ved installering i et mobilt miljø, for eksempel en buss eller varevogn, må produsenten av kjøretøyet sørge for at alle komponenter i systemet er festet eller kan festes sikkert under transport. Det finnes en mobil versjon av digitaliseringsenheten tilgjengelig som har eksternt tilgjengelige sperresystemer for å låse mekanismen inne i enheten.

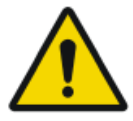

#### FORSIKTIG:

Digitaliseringsenheten og kassettlagringen må beskyttes mot direkte stråling på en slik måte at den årlige dosemengden på monteringsstedet ikke overstiger 1 mSv.

#### 20 | DX-G, DX-M | Innledning

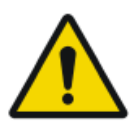

#### FORSIKTIG:

Kontroller at det finnes en lett tilgjengelig stikkontakt eller utkoplingsbryter i nærheten av digitaliseringsenheten ved installasjon av enheten.

#### **Emner:**

- Flytte digitaliseringsenheten
- Installasjon for mobil bruk
- Slik låser du digitaliseringsenheten før transport
- Slik låser du opp digitaliseringsenheten etter transport
- Kontroll av bildekvalitet etter transport

### Flytte digitaliseringsenheten

Slik flytter du digitaliseringsenheten:

- 1. Slå av digitaliseringsenheten.
- 2. Ta ut støpselet fra strømkontakten.
- 3. Koble fra Ethernet-kabelen.
- **4.** Samle sammen alle kabler for å hindre at de klemmes når du flytter digitaliseringsenheten.
- 5. Ta ut alle kassetter fra inngangs- og utgangsbufferen.
- 6. Åpne høyre sidedeksel på digitaliseringsenheten.

Åpne løkken på låset, og drei låset 90° med klokken.

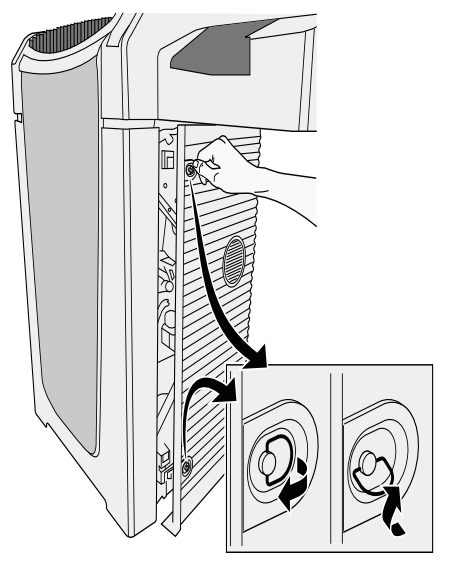

7. Ta ut verktøyet fra verktøyboksen på innsiden av høyre dør.

#### 22 | DX-G, DX-M | Innledning

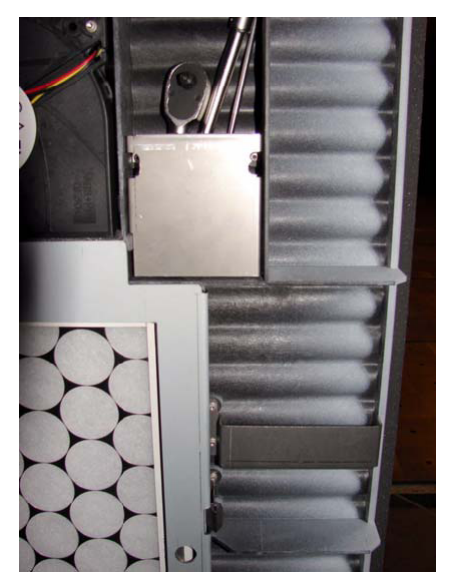

8. Sett inn verktøyet i åpningen, og drei skruen mot klokken og løft opp digitaliseringsenheten omtrent 1,5-2 cm til du kjenner det blir motstand.

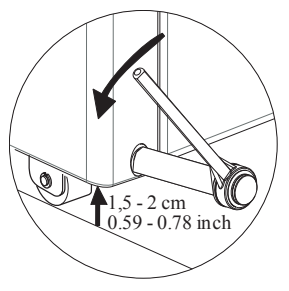

Digitaliseringsenheten er klar til å bli flyttet til et annet sted.

9. Flytt digitaliseringsenheten til den ønskede plasseringen.

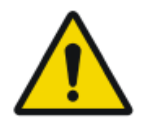

#### ADVARSEL:

Vær meget forsiktig når du flytter digitaliseringsenheten til den ønskede plasseringen. Velg en rute som er uten skrått underlag og terskler, for å hindre støt på digitaliseringsenheten når den beveges.

**10.** Når den er plassert på det ønskede stedet, dreier du skruen med klokken til digitaliseringsenheten står fast på underlaget og du kjenner motstand.

Digitaliseringsenheten er nå klar til bruk.

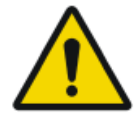

## ADVARSEL:

Bruk av digitaliseringsenheten når den ikke er fastgjort, kan føre til bildeartefakter.

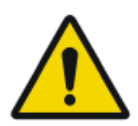

ADVARSEL: Enheten må senkes til underlaget for å brukes innen spesifikasjonene.

11. Sett på plass verktøyet.

**12.** Koble til alle elektriske tilkoblinger igjen.

- Koble til Ethernet-kabelen.
- Sett støpselet inn i strømkontakten.

### Installasjon for mobil bruk

Hvis digitaliseringsenheten installeres i et mobilt miljø, finnes det en spesiell mobil versjon av DX-M tilgjengelig som kan låses med sperrer av brukeren for transport og låses opp igjen når den skal brukes.

Sperresystemet består av to håndtak på begge sider av digitaliseringsenheten og en sperremekanisme for skanneenheten. Sperremekanismen for skanneenheten er tilgjengelig på forsiden av digitaliseringsenheten, og den krever et låseverktøy som leveres sammen med den mobile versjonen.

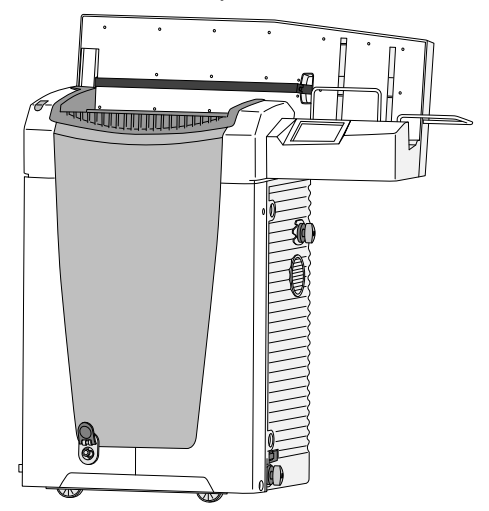

### Slik låser du digitaliseringsenheten før transport

Slik låser du digitaliseringsenheten før transport:

1. Trykk på konfigurasjonsknappen i ventetilstandsvinduet.

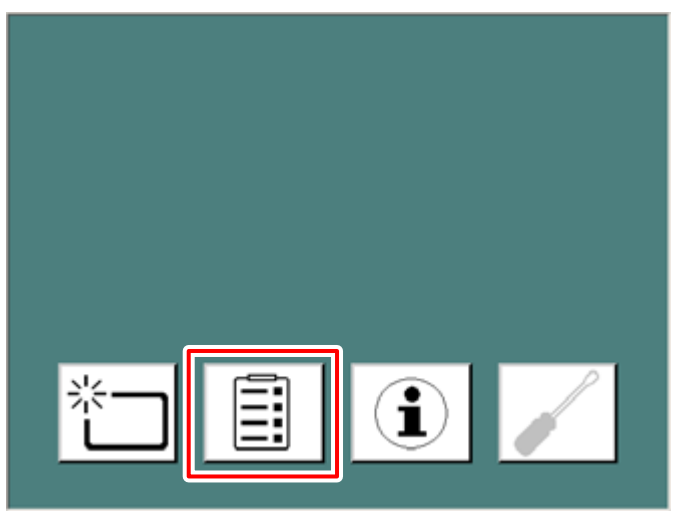

Omdirigeringsvinduet åpnes.

2. Klikk på knappen for mobil bruk.

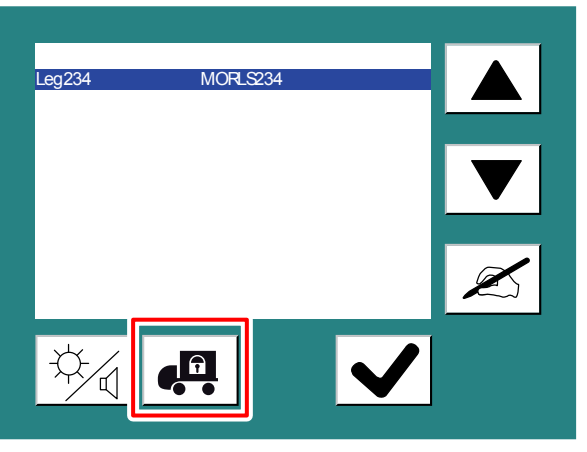

**3.** Vent til følgende melding vises: «Klar til å feste transportsperren. Slå av digitaliseringsenheten, og fest transportsperren.»

Slå av digitaliseringsenheten med hovedbryteren.

**4.** Drei de to håndtakene på høyre side av digitaliseringsenheten 180° med klokken til de når låst posisjon:

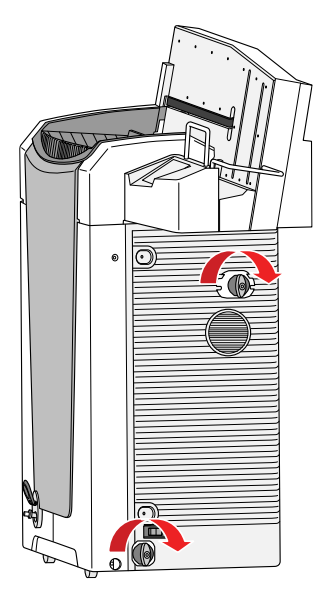

Tabell 2: Låst og ulåst posisjon av håndtakene

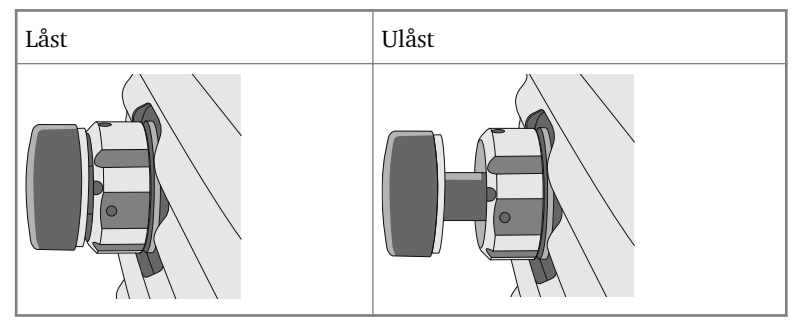

- **5.** Gjenta det samme med de to håndtakene på venstre side av digitaliseringsenheten.
- 6. Sett inn låseverktøyet i den runde åpningen på frontdekslet.

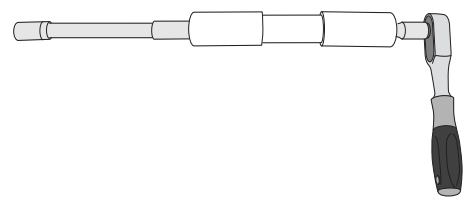

**7.** Skyv verktøyet helt inn, og trekk til godt med klokken ved bruk av skrallen:

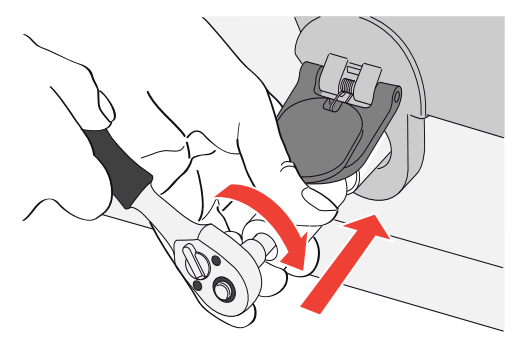

8. Ta ut verktøyet. Digitaliseringsenheten er nå klar til transport.

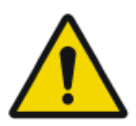

#### ADVARSEL:

Hvis digitaliseringsenheten transporteres uten at transportsperrene er festet, kan enheten skades.

### Slik låser du opp digitaliseringsenheten etter transport

Slik låser du opp digitaliseringsenheten etter transport:

- 1. Sett inn låseverktøyet i den runde åpningen på frontdekslet.
- **2.** Skyv verktøyet helt inn, og drei det mot klokken til du kjenner mekanisk motstand.

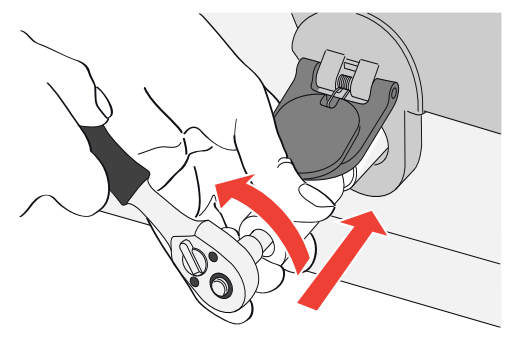

**3.** Drei de to håndtakene på høyre side av digitaliseringsenheten 180° mot klokken til de når ulåst posisjon:

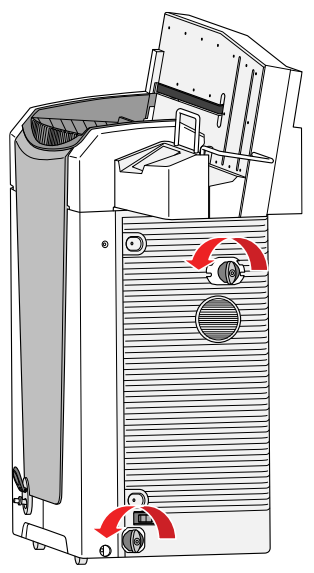

- **4.** Gjenta det samme med de to håndtakene på venstre side av digitaliseringsenheten.
- 5. Slå på digitaliseringsenheten.

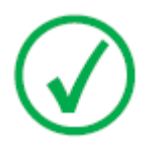

Merknad:

Hvis digitaliseringsenheten slås på uten at transportsperren på forsiden fjernes, vises følgende advarsel: «Transportsperrer er festet. Slå av digitaliseringsenheten, og fjern transportsperrene.»

### Kontroll av bildekvalitet etter transport

Kontroll av bildekvalitet må utføres etter at digitaliseringsenheten er installert i et mobilt miljø, og det anbefales at denne gjentas etter transport.

Kontrollen utføres med en flatfelteksponering og må utføres med en kassett av det største formatet som brukes på stedet.

| Tabell 3 | Kontroll av | v bildekvalitet etter | transport |
|----------|-------------|-----------------------|-----------|
|----------|-------------|-----------------------|-----------|

| Røntgen-<br>kilde      | Eksponeringsforhold                                                                                                    |
|------------------------|----------------------------------------------------------------------------------------------------|
| Generell<br>radiografi | Det anbefales å eksponere kassetten med to eksponeringer som<br>hver er på 10 $\mu$ Gy eller 1 mR. Roter kassetten 180° etter den før-<br>ste eksponeringen for å kompensere for Heel-effekten. |
|                        | Typiske innstillinger for $10 \mu$ Gy eller 1 mR er:                                                                                                    |
|                        | <ul> <li>75 kV</li> <li>12 mAs</li> <li>130 cm SID</li> </ul>                                                                                                    |
|                        | <ul><li>stort locus</li><li>1,5 mm kobberfilter</li></ul>                                                                                                    |
|                        | Identifiser kassetten som System Diagnosis GenRad - Flat Field<br>(Systemdiagnose GenRad - flatfelt).                                                                                           |
| Mammo-<br>grafi        | For mammografi er det nødvendig med bare én eksponering og ingen rotasjon av kassetten.                                                                                                    |
|                        | Ta av kompresjonsplaten før eksponering.                                                                                                    |
|                        | Teip fast et aluminiumsfilter på utgangen på røntgenrøret.                                                                                                    |
|                        | Sett inn kassetten i buckyen, og utfør en eksponering med føl-<br>gende innstillinger:                                                                                                    |
|                        | • 28 kV                                                                                                    |
|                        | • 200 mAs                                                                                                    |
|                        | MO/MO     stort fokus                                                                                                    |
|                        | <ul> <li>2,0 mm aluminiumsfilter</li> </ul>                                                                                                    |
|                        | Hvis dette fører til overeksponering, kan mAs-verdien reduseres,<br>men den må ikke være lavere enn 50 mAs.                                                                                     |
|                        | Identifiser kassetten som System Diagnosis Mammo - Flat Field<br>Mammo (Systemdiagnose mammografi - flatfelt mammografi).                                                                       |

Kontroller om flatfeltbildet på NX-arbeidsstasjonen er homogent og om det har stripeartefakter. Dersom det skulle oppstå problemer, må du kontakte Agfas lokale servicerepresentant.

# Merker

### **Emner:**

- Produktidentifikasjon
- Generelt
- Håndtering av kassetter
- Sikkerhetsanvisninger for laserprodukter

# Produktidentifikasjon

| DX-G – produktbeskrivelse    |                                             |
|------------------------------|---------------------------------------------|
| Produkttype                  | Gulvmontert digitaliseringsenhet med buffer |
| Handelsnavn                  | DX-G                                        |
| Typenummer                   | 5170/100                                    |
| Opprinnelig selger/produsent | Agfa NV                                     |
|                              | Septestraat 27                              |
|                              | 2640 Mortsel                                |
|                              | Belgia                                      |

| DX-M – produktbeskrivelse    |                                             |
|------------------------------|---------------------------------------------|
| Produkttype                  | Gulvmontert digitaliseringsenhet med buffer |
| Handelsnavn                  | DX-M                                        |
| Typenummer                   | 5170/200                                    |
| Opprinnelig selger/produsent | Agfa NV                                     |
|                              | Septestraat 27                              |
|                              | 2640 Mortsel                                |
|                              | Belgia                                      |

## Generelt

Ta alltid hensyn til merkingen og etikettene på innsiden og utsiden av maskinen. En kort oversikt over denne merkingen og etikettene og deres betydning, gis nedenfor.

| <u>A</u> 🚱         | Sikkerhetsvarsel som angir at du må slå opp i<br>DX-G-/DX-M-håndbøkene før du foretar til-<br>koblinger til annet utstyr. Bruk av tilleggsut-<br>styr som ikke retter seg etter samme sikker-<br>hetskrav som denne digitaliseringsenheten,<br>kan føre til et redusert sikkerhetsnivå for det<br>resulterende systemet. Følgende faktorer må<br>vurderes ved valg av tilleggsutstyr: |
|--------------------|----------------------------------------------------------------------------------------------------|
|                    | bruk av tilleggsutstyret i nærheten av pasien-<br>ter,                                                                                                    |
|                    | bevis for at sikkerhetssertifiseringen for utsty-<br>ret har blitt utført i henhold til de aktuelle<br>IEC-standardene (for eksempel IEC 60950 for<br>databehandlingsutstyr og IEC 60601-1 for<br>medisinsk utstyr).                                                                                                    |
|                    | I tillegg må alle konfigurasjoner være i sam-<br>svar med kravene for medisinske elektriske<br>systemer i henhold til IEC 60601-1. Den som<br>foretar oppkoblingene, opptrer som system-<br>konfiguratør og er ansvarlig for å rette seg et-<br>ter systemets standard.                                                                                                    |
|                    | Om nødvendig kan du kontakte din lokale<br>serviceavdeling.                                                                                                    |
| $\triangle$        | La være å fjerne deksler, slik at du unngår å<br>få elektrisk støt.                                                                                                    |
|                    | Forsiktig – varme:<br>Berør ikke sletteenheten med hendene.                                                                                                    |
| $\bigtriangledown$ | Ekstra vernejordingskontakt:<br>Kobler sammen digitaliseringsenheten og<br>samleskinnen for potensialutligning i det<br>elektriske systemet i medisinske miljøer. Det-<br>te støpselet må aldri tas ut før strømforsynin-<br>gen er slått av og strømstøpselet er tatt ut av<br>stikkontakten.                                                                                        |

|                                                           | Det anbefales å bruke den ekstra vernejor-<br>dingskontakten som et ekstra sikkerhetstil-<br>tak.                                                    |
|-----------------------------------------------------------|----------------------------------------------------------------------------------------------------|
|                                                           | Ikke plasser fingrene i inngangssporet på di-<br>gitaliseringsenheten. De kan bli skadet hvis<br>de kommer mellom kassetten og festemeka-<br>nismen. |
|                                                           | Sett inn kassetten slik det er beskrevet i den<br>grunnleggende arbeidsflyten i arbeidsflytar-<br>kene for DX-G/DX-M.                                |
| 0                                                         | Av (strøm: frakobling fra strømnettet)                                                                                                    |
|                                                           | På (strøm: tilkobling til strømnettet)                                                                                                    |
| Add NY<br>December 2: 2: 2: 2: 2: 2: 2: 2: 2: 2: 2: 2: 2: | Typeetikett                                                                                                    |
| ~~~]                                                      | Produksjonsdato                                                                                                    |
|                                                           | Produsent                                                                                                    |
| SN                                                        | Serienummer                                                                                                    |
|                                                           | WEEE-symbol                                                                                                    |
| ((⊷))                                                     | Enheten inneholder en overføringsmodul, se<br>delen                                                                                                  |

## Håndtering av kassetter

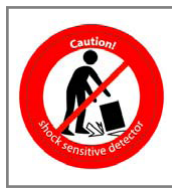

Vær meget forsiktig når du håndterer kassettene. Nålbildeplaten ødelegges lett av støt, og du må ikke la den falle ned. Hvis kassetten faller ned, må den legges til side, og din lokale serviceavdeling må kontrollere at den fungerer.

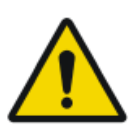

#### ADVARSEL:

Ikke bruk detektoren igjen. En defekt detektor kan skade digitaliseringsenheten!

### Sikkerhetsanvisninger for laserprodukter

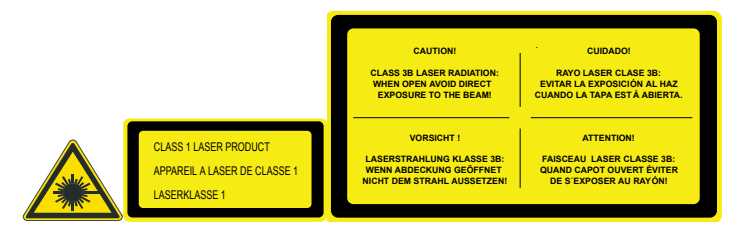

Digitaliseringsenheten er et laserprodukt av klasse 1. Det bruker én laserdiode på 80 mW, klassifikasjonsklasse IIIb, bølgelengde 640-670 nm. Laserstråleavbøyingsfrekvensen er fra 80 1/s opptil 170 1/s. Laserstråledivergensen er 12 mrad.

Under normale driftsforhold – enhet med alle deksler – må det ikke være noen laserstråling på utsiden av digitaliseringsenheten.

Det tekniske konseptet tillater ikke at du tar av toppdekslet.

Du kan imidlertid åpne sidedekslet, f.eks. for å rengjøre den optiske enheten eller endre et luftfilter. Når du åpner sidepanelet, stanses alle motordrevne bevegelser i systemet (inkludert laseren).

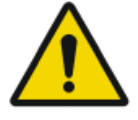

#### FORSIKTIG:

Andre inngrep fra brukere enn de som er beskrevet i denne bruksanvisningen, kan medføre fare for skader fra laserstråling.
### Vedlikehold og rengjøring

#### Relaterte koblinger

Utstyrsklassifisering på side 18

#### **Emner:**

- Forebyggende vedlikehold utført av servicetekniker
- Vedlikehold utført av brukeren

### Forebyggende vedlikehold utført av servicetekniker

Regelmessig forebyggende vedlikehold må utføres minst én gang i året eller etter 25 000 sykluser (etter hva som kommer først). Dette vedlikeholdet kan ikke utføres av brukeren, men må utføres av en Agfa-sertifisert feltservicetekniker. Hvis regelmessig vedlikehold ikke blir utført av sertifiserte personer, kan det få følger for garantiforpliktelsene.

#### Vedlikehold utført av brukeren

#### **Emner:**

- Rengjøring og desinfisering
- Utvendig rengjøring av digitaliseringsenheten
- Rengjøre berøringspanelet
- Rengjøre den optiske enheten
- Skifte ut luftfilterelementet

#### Rengjøring og desinfisering

Alle gjeldende retningslinjer og fremgangsmåter må følges for å unngå kontaminasjon av personalet, pasientene og enheten. Alle eksisterende generelle forholdsregler må følges for å unngå at digitaliseringsenheten kommer i kontakt med potensiell kontaminasjon. Detaljer om rengjøring finnes på de følgende sidene.

For instruksjoner om rengjøring og desinfeksjon av plater og kassetter kan du se «Bruksanvisning for AGFA CR-detektorer, -plater og -kassetter (CR HD5.x, CR MD4.xR, CR HM5.x og CR MM3.xR)».

#### Utvendig rengjøring av digitaliseringsenheten

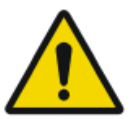

#### FORSIKTIG:

Rengjøring eller desinfisering kan forringe digitaliseringsengetens sikkerhetsutstyr. Ta ut støpselet fra strømkontakten. Slå av UPS-en hvis det er installert en. Rengjør utsiden av digitaliseringsenheten med en ren, myk, fuktig klut. Bruk en mild såpe eller rensemiddel hvis nødvendig, men bruk aldri ammoniakkbaserte rengjøringsmidler.

Slik rengjør du digitaliseringsenheten utvendig:

- 1. Slå av digitaliseringsenheten.
- 2. Ta ut støpselet fra strømkontakten.

Slå av UPS-en hvis det er installert en.

3. Rengjør utsiden av digitaliseringsenheten med en ren, myk, fuktig klut.

Bruk en mild såpe eller rensemiddel hvis nødvendig, men bruk aldri ammoniakkbaserte rengjøringsmidler.

#### ADVARSEL:

Pass på at det ikke kommer væske inn i enheten.

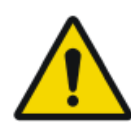

#### FORSIKTIG:

Digitaliseringsenheten må ikke åpnes for rengjøring. Ingen av komponentene inne i digitaliseringsenheten trenger vedlikehold eller rengjøring av brukeren.

4. Sett støpselet inn i strømkontakten.

Slå på UPSen hvis det er installert en.

#### Rengjøre berøringspanelet

Slik rengjør du berøringspanelet:

- 1. Slå av digitaliseringsenheten.
- 2. Ta ut støpselet fra strømkontakten.

Slå av UPS-en hvis det er installert en.

**3.** Rengjør berøringspanelet på digitaliseringsenheten med en ren, myk, fuktig klut. Bruk et kommersielt tilgjengelig skjermrengjøringsmiddel for skjermer til å rengjøre berøringspanelet.

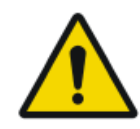

#### **ADVARSEL:**

Ikke la det komme væske direkte på berøringspanelet.

4. Sett støpselet inn i strømkontakten.

Slå på UPSen hvis det er installert en.

#### Rengjøre den optiske enheten

Det eneste vedlikeholdsarbeidet du må utføre er å kontrollere bildekvaliteten. Se bruksanvisningen for NX-programvaren.

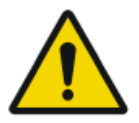

#### ADVARSEL:

Støv i den optiske enheten på lysoppsamlingsspeilet, kan føre til striper parallelt med bevegelsen av bildeplaten i digitaliseringsenheten. Hvis du oppdager denne typen artefakt når du bruker digitaliseringsenheten, må du rengjøre den optiske enheten med rengjøringsbørsten.

#### 40 | DX-G, DX-M | Innledning

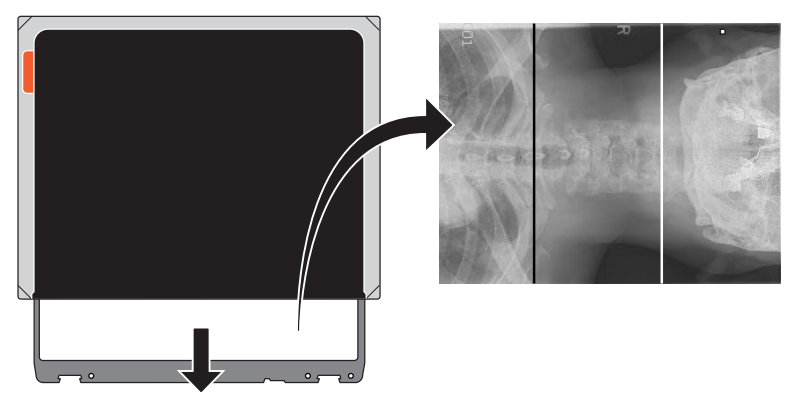

#### Figur 2: Bilder med to artefakter, en svart linje og en hvit linje ADVARSEL:

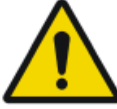

Hvis digitaliseringsenheten utsettes for lys fra omgivelsene, kan det oppstå bildeartefakter som gjør at bildene må tas på nytt. Digitaliseringsenheten må ikke åpnes mens den er i bruk.

Slik rengjør du den optiske enheten:

- 1. Slå av digitaliseringsenheten.
- 2. Ta ut støpselet fra strømkontakten.
- 3. Åpne høyre sidedeksel på digitaliseringsenheten.

Åpne løkken på låset, og drei låset 90° med klokken.

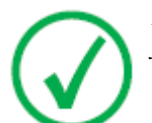

Merknad: På mobile enheter må den øvre høyre sperren låses før sidedekslet kan åpnes.

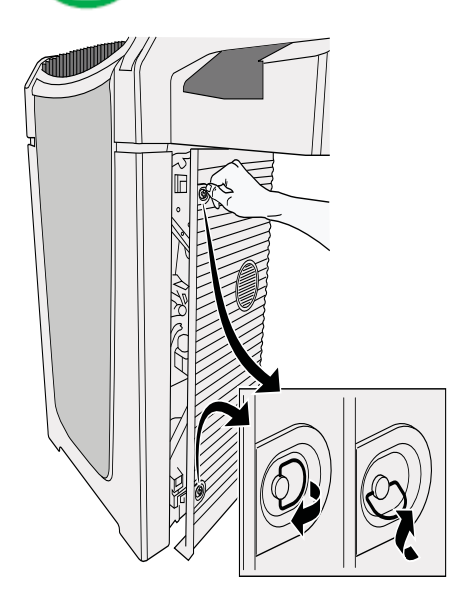

**4.** Trekk ut rengjøringsbørsten til du kjenner stopposisjonen, og sett den tilbake i digitaliseringsenheten.

Gjenta denne handlingen fem ganger.

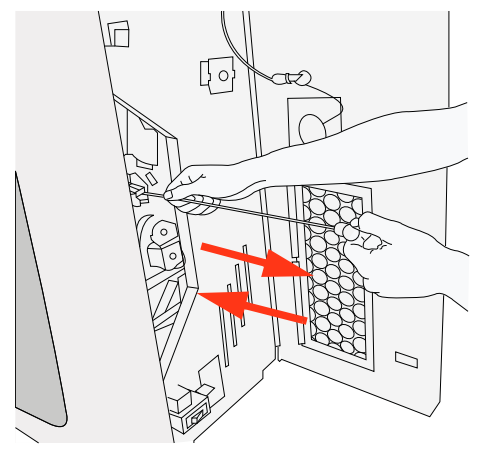

5. Lukk høyre sidedeksel.

Gjør følgende for å lukke høyre sidedeksel:

- Lukk dekslet.
- Drei låsen 90° mot klokken, og lukk låseløkken.

På mobile enheter må den øverste høyre sperren låses opp.

6. Sett støpselet inn i strømkontakten.

#### Skifte ut luftfilterelementet

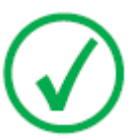

Merknad:

Det anbefales å skifte ut luftfilterelementet minst én gang hvert år.

Slik skifter du ut luftfilterelementet:

- 1. Slå av digitaliseringsenheten.
- 2. Ta ut støpselet fra strømkontakten.
- 3. Åpne høyre sidedeksel på digitaliseringsenheten.

Åpne løkken på låset, og drei låset 90° med klokken.

På mobile enheter må den øvre høyre sperren låses før sidedekslet åpnes.

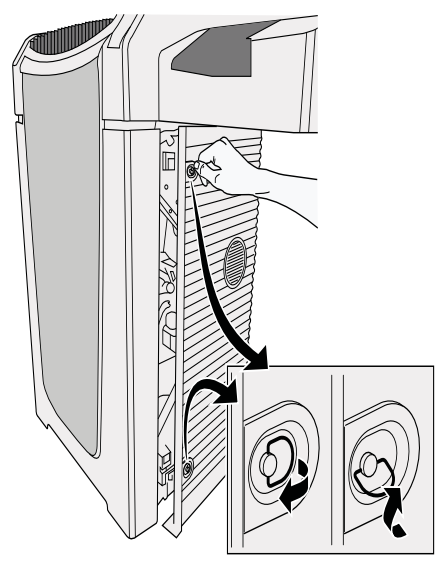

- **4.** Åpne høyre sidedør, og finn luftfilterelementet på innsiden av døråpningen.
- 5. Frigjør de to klemmene (1) slik at du kan ta ut luftfilterrammen (2).

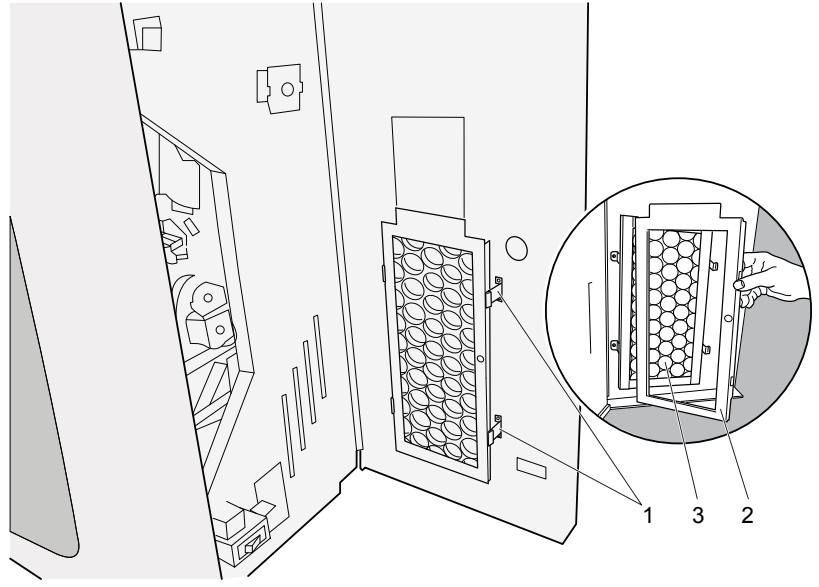

- **6.** Ta ut det gamle luftfilterelementet (3).
- 7. Pakk ut det nye luftfilterelementet.

Kontakt din Agfa-representant for å bestille luftfilterelementet.

AGFA-bestillingskode: CM+ 9.5170.9855

8. Monter luftfilterelementet på innsiden av høyre sidedør som illustrert nedenfor.

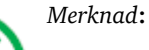

Vær oppmerksom på luftflytpilene som er trykket på luftfilteret, når du plasserer luftfilteret innenfor døren. Luftflytpilene skal alltid peke mot innsiden av maskinen.

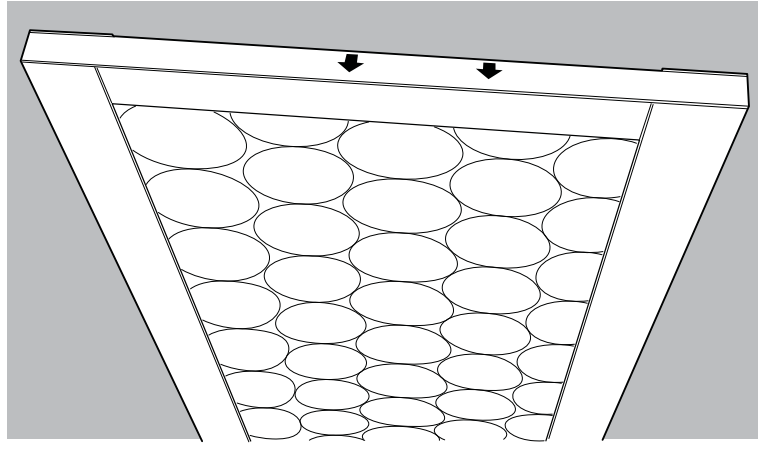

- 9. Sett på plass luftfilterrammen.
  - Sett venstre side av luftfilterrammen i de tilhørende hullene (4).
  - Lås høyre side av luftfilterrammen med de to klemmene (5).

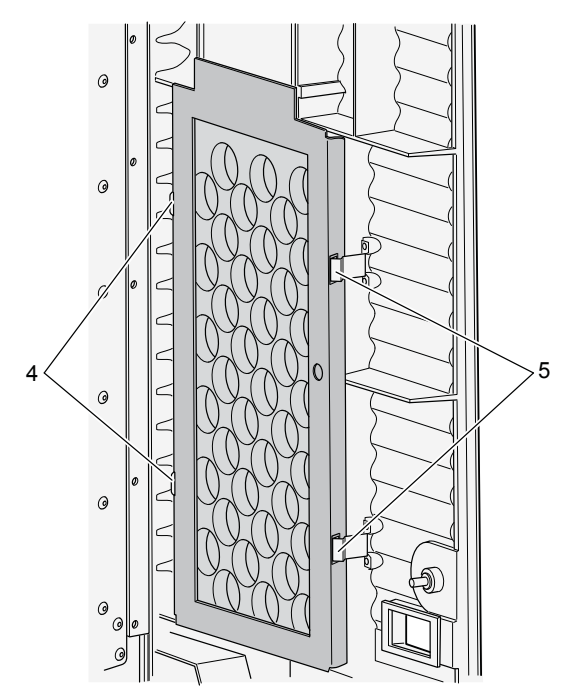

#### 44 | DX-G, DX-M | Innledning

10. Lukk høyre sidedeksel.

Gjør følgende for å lukke høyre sidedeksel:

- Lukk dekslet.
- Drei låsen 90° mot klokken, og lukk låseløkken.

På mobile enheter må den øverste høyre sperren låses opp.

11. Sett støpselet inn i strømkontakten.

### Periodiske sikkerhetstester

Enheten skal testes i henhold til IEC 62353\* med intervaller på maksimalt 36 måneder, eller kortere hvis lokale forskrifter krever det.

\* Medisinsk elektrisk utstyr – Periodisk test og test etter reparasjon av medisinsk elektrisk utstyr.

### Pasientdatasikkerhet

Brukeren må forsikre seg om at pasientens lovmessige krav tilfredsstilles og at sikkerheten til pasientdataene vernes.

Brukeren må definere hvem som skal få tilgang til data i hvilke situasjoner.

Brukeren må ha en strategi tilgjengelig for hva som skal gjøres med pasientdata i tilfelle en katastrofal situasjon oppstår.

### Sikkerhetsforskrifter

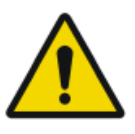

#### ADVARSEL:

Sikkerheten kan bare garanteres når Agfa-sertifisert feltservicetekniker har installert produktet.

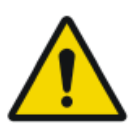

#### ADVARSEL:

Feil endringer, tilføyelser, vedlikehold eller reparasjon av utstyret eller programvaren kan føre til personskader, elektrisk støt og skade på utstyret. Sikkerhet garanteres bare når endringer, tilføyelser, vedlikehold eller reparasjoner utføres av en Agfa-sertifisert feltserviceingeniør. En ikke-sertifisert ingeniør som utfører en endring eller service på en medisinsk enhet handler på eget ansvar og ugyldiggjør garantien.

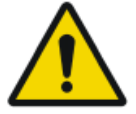

#### ADVARSEL:

Enhetsfeil og bildetap kan føre til at bildet må tas på nytt, eller at diagnosen forsinkes. Du må ikke utføre andre operasjoner på digitaliseringsenheten enn det som er beskrevet i denne håndboken.

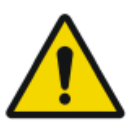

#### ADVARSEL:

Brukeren er ansvarlig for å vurdere bildekvaliteten og kontrollere miljøbetingelsene for diagnostiske skjermbilder eller utskriftsvisning.

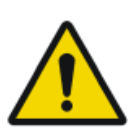

#### ADVARSEL:

Bruk under andre omgivelsesforhold enn angitt kan føre til redusert bildekvalitet. Sørg for best mulige resultater ved å påse at omgivelsesforholdene er innenfor de angitte spesifikasjonene.

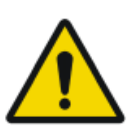

#### ADVARSEL:

Brukeren må følge normale kvalitetssikringsprosedyrer for sykehus for når det gjelder risikomomenter som skyldes feil i behandlingen

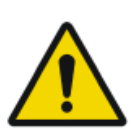

#### ADVARSEL:

For å unngå fare for elektrisk støt må dette utstyret bare kobles til en hovedstrømforsyning med vernejording.

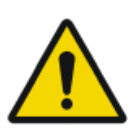

#### ADVARSEL:

Følgende handlinger kan føre til fare for personskade og skade på utstyr og også gjøre garantien ugyldig:

Endringer, tillegg og vedlikehold på Agfa-produkter utført av personer uten nødvendige kvalifikasjoner og opplæring.

Bruk av ikke godkjente reservedeler

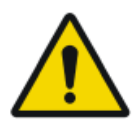

#### ADVARSEL:

For å unngå at bilder mistes på grunn av strømforsyningsfeil, må arbeidsstasjonen og digitaliseringsenheten kobles til en avbruddsfri strømforsyning (UPS) eller en institusjonell beredskapsgenerator.

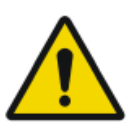

#### ADVARSEL:

Systemet er utilgjengelig på grunn av feil med maskinvare eller programvare. Hvis produktet brukes i kritiske kliniske arbeidsflyter, må du påberegne bruk av et støttesystem.

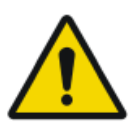

#### ADVARSEL:

Brukeren må være klar over at eventuelle feil (krasj/frysing av systemet) som fører til bildebehandlingsfeil, kan føre til tap av diagnoseinformasjon.

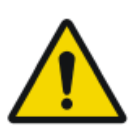

#### ADVARSEL:

Ikke bruk eller slå på digitaliseringsenheten hvis det er synlig skade på maskinhuset.

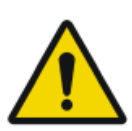

#### ADVARSEL:

Ikke overstyr eller koble fra de innebygde sikkerhetsfunksjonene.

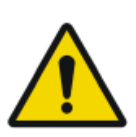

#### ADVARSEL:

Slå av digitaliseringsenheten før det utføres vedlikeholdsarbeid eller reparasjoner. Ikke utfør reparasjoner eller noe vedlikehold som fører til at strømførende elektriske komponenter blir avdekket, uten å koble digitaliseringsenheten fra det elektriske nettet først.

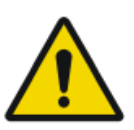

#### FORSIKTIG:

Slå av systemet før du flytter på det. Når den nye posisjonen er nådd, fester du digitaliseringsenheten på plass og slår på systemet igjen.

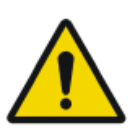

#### FORSIKTIG:

Følg nøye alle advarsler, forsiktighetsadvarsler, merknader og sikkerhetsmerkinger i dette dokumentet og på produktet.

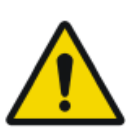

#### FORSIKTIG:

Alle medisinske produkter fra Agfa må brukes av erfarne og kvalifiserte personer.

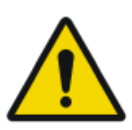

#### FORSIKTIG:

Påse at digitaliseringsenheten er under konstant tilsyn, for å forhindre feilaktig håndtering, spesielt av barn.

#### FORSIKTIG:

Plasser digitaliseringsenheten slik at det blir mulig å koble fra strømforsyningen hvis det blir nødvendig.

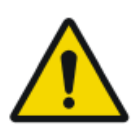

#### ADVARSEL:

Denne enheten er beregnet brukt bare av faglært helsepersonell. Enheten kan føre til radiointerferens eller kan forstyrre driften av utstyr i nærheten. Det kan være nødvendig å utføre skadebegrensningstiltak, for eksempel å endre retningen på eller flytte enheten eller beskytte området.

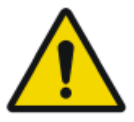

#### FORSIKTIG:

Hvis du oppdager påfallende røyk eller støy, må digitaliseringsenheten øyeblikkelig kobles fra.

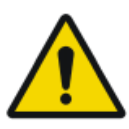

#### FORSIKTIG:

Selv om alle forholdsregler er tatt, er det mulig at det fortsatt finnes feil i produktet. Det er usannsynlig at en mindre feil vil føre til at enheten feilfungerer (uventet).

#### Relaterte koblinger

Opplæring på side 13

### Generelle sikkerhetsregler

- Reparasjoner må kun utføres av personale med sertifisert Agfa-opplæring. Endringer av digitaliseringsenheten må kun utføres av autorisert servicepersonale.
- I likhet med alle tekniske enheter må digitaliseringsenheten brukes, vedlikeholdes og repareres på riktig måte.
- Hvis digitaliseringsenheten ikke betjenes riktig eller ikke blir riktig vedlikeholdt, er Agfa ikke ansvarlig for eventuelle driftsforstyrrelser eller skader som følge av dette.
- Ikke søl vann eller andre væsker på enheten.

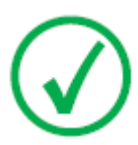

#### Merknad:

DX-M støtter bare én type mammografiplater og -kassetter om gangen. Du må bestemme deg for å bruke enten CR HM5.x eller CR MM3.xR.

• Digitaliseringsenheten samsvarer med EN 60601-1- og UL 60601-1standardene for elektromedisinsk utstyr. Dette betyr at pasienter ikke må komme i direkte kontakt med utstyret, selv om dette er fullstendig trygt. Operatørkonsollen må derfor plasseres utenfor et område med en radius som angitt nedenfor, rundt pasienten (i henhold til lokale bestemmelser).

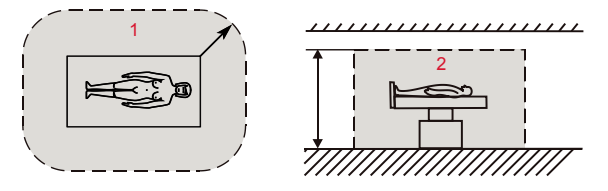

- **1.** R = 1,5 m/4,9 fot (EN 60601-1) eller 1,83 m/6 fot (UL 60601-1).
- **2.** h = 2,5 m/8,2 fot (EN 60601-1) eller 2,29 m/7,5 fot (UL 60601-1).

#### Figur 3: Pasientmiljø

• Digitaliseringsenheten egner seg til bruk i alle virksomheter unntatt boområder og kan brukes i boområder og områder direkte knyttet til et offentlig forsyningsnettverk som forsyner bygninger som brukes til husholdninger, forutsatt at det tas hensyn til advarselen vedrørende radiointerferens i «Sikkerhetsanvisninger».

### Kvalitetskontroll

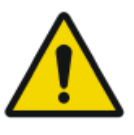

#### ADVARSEL:

Regelmessig kvalitetskontroll må utføres i henhold til de lokale retningslinjene. Hvis ingen bestemte retningslinjer gjelder, kreves det at en vanlig kvalitetskontroll utføres ved hjelp av verktøyet Agfa Auto QC<sup>2</sup> minst én gang per måned for å opprettholde et trygt og effektivt system.

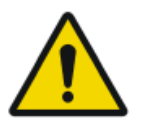

#### ADVARSEL:

For mammografi kan kontinuerlig kvalitetskontroll utføres med verktøyet Agfa Auto QC Mammo eller ved bruk av dokumentet «Routine Quality Control Tests for Full Field Digital Mammography Systems», opprettet av NHSBSP (National Health Service Breast Screening Program, Storbritannia).

# Komme i gang

#### **Emner:**

- Grunnleggende funksjoner
- Brukergrensesnittet
- Starte digitaliseringsenheten
- Grunnleggende arbeidsflyt (skanning av bilder)
- Stoppe digitaliseringsenheten

## Grunnleggende funksjoner

#### **Emner:**

- Funksjoner i DX-G/DX-M
- Driftsmodi

### Funksjoner i DX-G/DX-M

Digitaliseringsenheten leser ut latente røntgenbilder på bildeplater og sender dem til den primære arbeidsstasjonen.

- Digitaliseringsenheten har en inngangs- og utgangsbuffer for fem kassetter. Digitaliseringsenheten gjør følgende i rekkefølge for hver kassett:
  - tar kassetten fra inngangsbufferen i digitaliseringsenheten,
  - låser kassetten som inneholder bildeplaten i kassettsporet,
  - fjerner bildeplaten fra kassetten,
  - skanner bildeplaten,
  - konverterer informasjonen til det latente bildet til digitale data,
  - sletter bildeplaten og setter den inn i kassetten igjen,
  - gir kassett-ID-data status som «slettet»,
  - frigir kassetten,
  - overfører de digitale bildedataene til arbeidsstasjonen,
  - skyver den behandlede kassetten inn i utgangsbufferen,
  - tillater omdirigering av bilder til en annen arbeidsstasjon (begrensede demografiske data for bildet).
- Digitaliseringsenheten gir mulighet til å slette en bildeplate på nytt før den brukes igjen. I spesielle tilfeller er dette nødvendig for å forhindre at spøkelsesbilder oppstår som følge av at tidligere eksponeringer eller spredt stråling forstyrrer det nye bildet.

#### Relaterte koblinger

Slette en bildeplate på nytt på side 66

### Driftsmodi

Digitaliseringsenheten kan betjenes i to modi:

#### Emner:

- Operatørmodus
- Servicemodus

#### Operatørmodus

Operatørmodus omfatter alle grunnleggende funksjoner som er beregnet på radiografer:

- Slette en bildeplate på nytt.
- Omdirigere bilder.
- Hente informasjon med informasjonsknappen.
- Endre egenskaper for berøringspanelet (lysstyrke og lydstyrke for lyder).

Alle funksjonene i operatørmodus beskrives i denne bruksanvisningen.

#### Servicemodus

Servicemodusfunksjonene er forbeholdt kvalifisert servicepersonell. De er passordbeskyttede, og de beskrives i et eget dokument.

### Brukergrensesnittet

Digitaliseringsenheten har to driftsmodi:

- operatørmodus for grunnleggende drift,
- servicemodus forbeholdt kvalifisert servicepersonale.

Funksjonene i operatørmodus beskrives i denne bruksanvisningen.

Digitaliseringsenheten har grensesnitt mot brukeren via:

- et berøringspanel som aktiverer tilgang til alle funksjoner,
- en statusindikator.

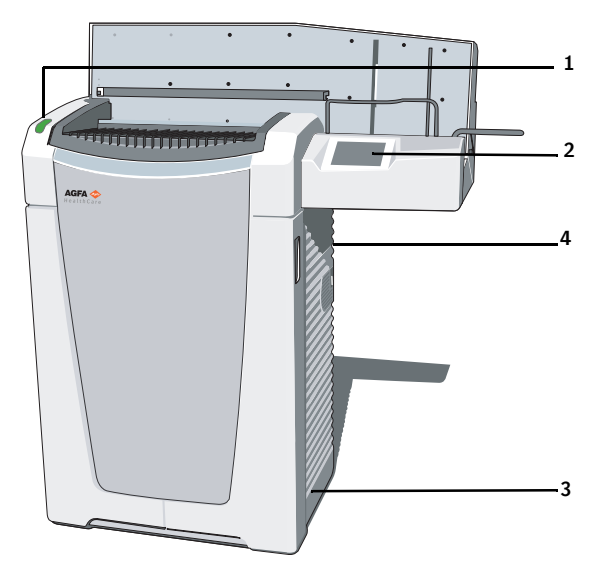

- **1.** Statusindikator.
- 2. Berøringspanel.
- 3. På/av-bryter (hovedbryter).
- 4. Ethernet-tilkobling (plassert på baksiden).

#### Figur 4: Brukergrensesnitt

#### Statusindikator

Indikatoren informerer brukeren vis lyssignaler om statusen til digitaliseringsenheten (f.eks. fremdrift i slettesyklusen for bildeplater, driftsangivelser som oppvarming, ...). Den er plassert foran på digitaliseringsenheten slik at den er synlig fra et stykke unna.

| Farge | Kon-<br>stant/<br>blinker | Status                                                                                                    | Handling                                                                                                    |
|-------|---------------------------|----------------------------------------------------------------------------------------------------|----------------------------------------------------------------------------------------------------|
| Blå   | Konstant                  | Aktiverer slettesy-<br>klusen.                                                                             | Sett inn kassetter for sletting i inn-<br>gangsbufferen.                                                                                                    |
|       | Blinker                   | Fortsetter med slet-<br>tesyklusen.                                                                        | Fjern kassettene fra utgangsbuffe-<br>ren.                                                                                                    |
| Grønn | Konstant                  | Ventetilstand (REA-<br>DY).                                                                                |                                                                                                    |
|       | Blinker                   | Opptatt med skan-<br>ning og transport<br>av kassett og bilde-<br>plate.                                   | Sett inn kassetter for skanning i<br>inngangsbufferen.<br>Fjern kassettene fra utgangsbuffe-<br>ren.                                                           |
| Rød   | Konstant                  | Servicemodus                                                                                               | Undersøk på berøringspanelet på<br>digitaliseringsenheten og displayet<br>på arbeidsstasjonen for å finne<br>mer informasjon og detaljerte in-<br>struksjoner. |
|       |                           | Kritisk feil                                                                                               | Kontakt en Agfa-sertifisert service-<br>tekniker.                                                                                                    |
|       | Blinker                   | <ul> <li>Oppvarming/<br/>selvtest</li> <li>Behandlings-<br/>programvaren<br/>nede</li> <li>Feil</li> </ul> | Undersøk på berøringspanelet på<br>digitaliseringsenheten og displayet<br>på arbeidsstasjonen for å finne<br>mer informasjon og detaljerte in-<br>struksjoner. |

### Starte digitaliseringsenheten

Fremgangsmåte:

- 1. Kontroller at digitaliseringsenheten er koblet til en arbeidsstasjon og arbeidsstasjonen kjører riktig NX-programvare.
- 2. Kontroller at strømstøpslet er satt inn i kontakten.
- **3.** Ta kassettene ut av inngangsbufferen og inngangssporet på digitaliseringsenheten.
- 4. Trykk på hovedbryteren.

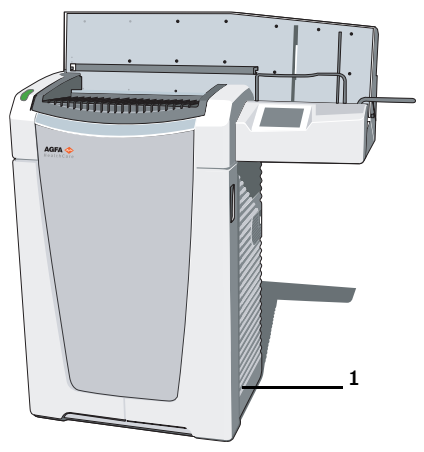

• Hovedbryter

Oppstartsskjermbildet vises på berøringspanelet:

| Starting up |  |
|-------------|--|
|             |  |
|             |  |
|             |  |
|             |  |

Digitaliseringsenheten starter følgende driftssekvenser:

- initalisering av alle komponenter,
- funksjonstest av alle komponenter,
- kontroll av at kassetter og/eller bildeplater er til stede.

Under oppvarmingen og selvtesten, som kan ta opptil tre minutter, blinker statusindikatoren på digitaliseringsenheten rødt.

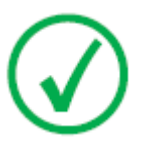

Merknad:

Under selvtesten kan du ikke aktivere noen funksjoner.

Hvis digitaliseringsenheten har utført en vellykket selvtest, går den over i operatørmodus, og statusindikatoren lyser kontinuerlig grønt. Ventetilstandsskjermbildet vises:

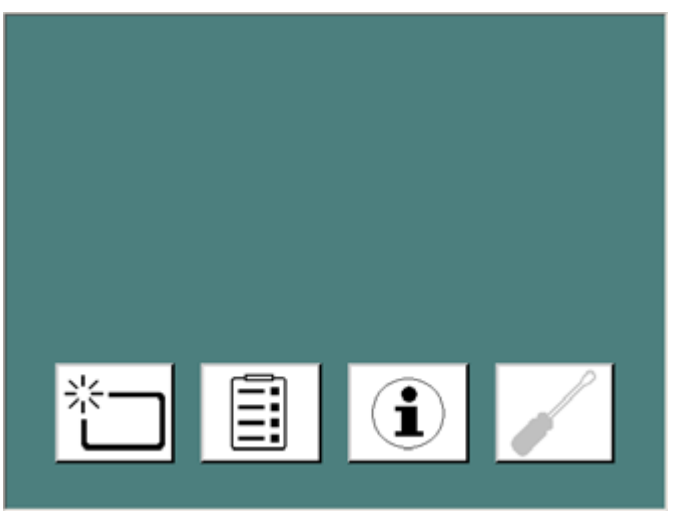

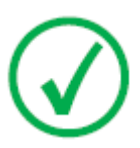

#### Merknad:

Lysstyrken på berøringspanelet reduseres midlertidig når det ikke har blitt brukt i løpet av en periode.

### Grunnleggende arbeidsflyt (skanning av bilder)

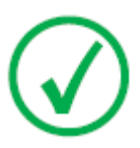

Merknad: Den grunnleggende arbeidsflyten beskrives i arbeidsflytarkene for DX-G/DX-M.

Arbeidsflyt:

- 1. Identifiser kassetten med ID Tablet og på en arbeidsstasjon.
- 2. Kontroller at digitaliseringsenheten er klar til bruk.

Statusindikatoren må lyse kontinuerlig grønt eller blinke grønt.

**3.** Plasser kassettene med de eksponerte og identifiserte bildeplatene i inngangsbufferen på venstre side av digitaliseringsenheten.

Det kan være opptil fem kassetter i inngangsbufferen.

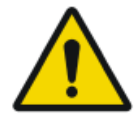

#### ADVARSEL:

Ikke utsett digitaliseringsenheten for overdrevet støt eller vibrasjon, ved for eksempel å slippe kassetter på bufferen under drift. Det kan redusere bildekvaliteten. Senk kassetter forsiktig inn i bufferen.

4. Vær oppmerksom på kassettenes retning:

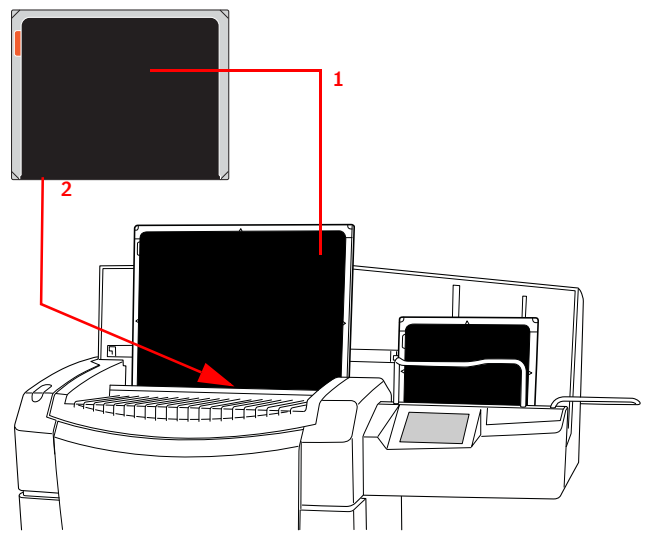

- 1. Rørsiden må vende mot operatøren.
- 2. Åpnemekanismen for maskering og låsemekanismen må peke ned mot sporet på digitaliseringsenheten.

#### Figur 5: Kassettretning

- 5. Kassettene digitaliseres i rekkefølge:
  - Statusindikatoren er grønn og blinker.
  - Digitaliseringsenheten lagrer bilder på disken.
  - Digitaliseringsenheten sletter kassetter.

Fremdriften av digitaliseringen per kassett vises på berøringspanelet:

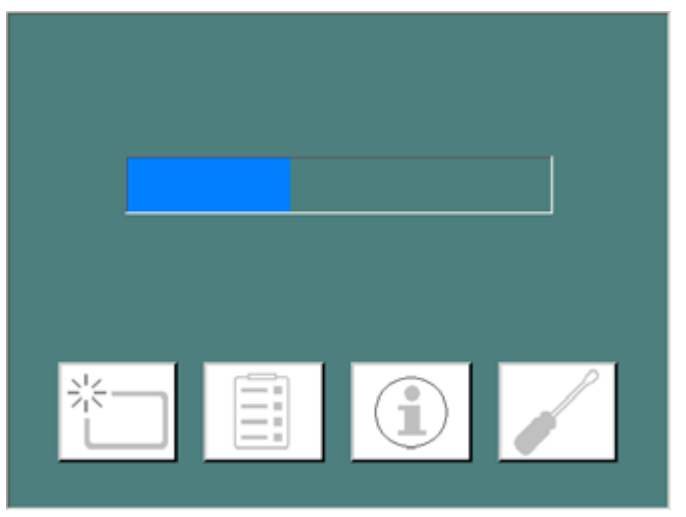

**6.** Ta ut de behandlede kassettene fra utgangsbufferen på høyre side. Når digitaliseringsenheten er ferdig, lyser statusindikatoren kontinuerlig grønt.

## Stoppe digitaliseringsenheten

#### **Emner:**

- Før du slår av
- Slå av

### Før du slår av

Kontroller at digitaliseringsenheten ikke er i ferd med å skanne en bildeplate. Hvis digitaliseringsenheten skanner en bildeplate, blinker statusindikatoren grønt.

#### Slå av

Det anbefales at du slår av digitaliseringsenheten når arbeidsdagen er over.

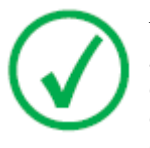

Merknad:

Slå av digitaliseringsenheten bare hvis du ikke har tenkt å digitalisere hastebildeplater i løpet av natten. Å slå av digitaliseringsenheten tar ca. 3 minutter. I løpet av denne tiden er det ikke mulig å foreta hastedigitalisering!

Trykk hovedbryteren til av-stillingen (0) for å slå av.

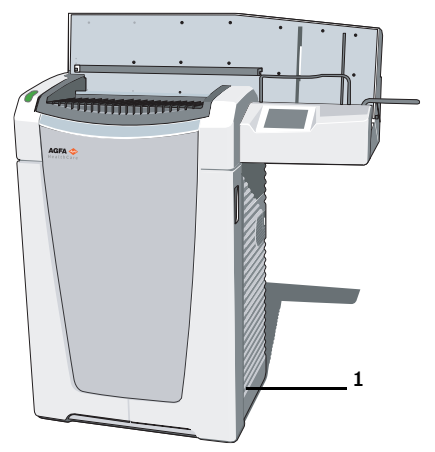

Hovedbryter

# Avansert bruk

#### **Emner:**

- Slette en bildeplate på nytt
- Omdirigering av bilder
- Slå på og av volumet for signaler og lyder på digitaliseringsenheten
- Endre lysstyrken til berøringspanelet
- Hente informasjon om digitaliseringsenheten
- Feilsøking og feil som oppstår under drift

### Slette en bildeplate på nytt

Ved slutten av en digitaliseringssyklus, returnerer digitaliseringsenheten en slettet bildeplate.

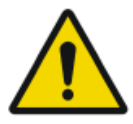

#### ADVARSEL:

I spesifikke tilfeller må du slette bildeplaten på nytt før du bruker den igjen, slik at du forhindrer at spøkelsesbilder forstyrrer det nye bildet.

- GenRad: Hvis bildeplaten ikke har vært brukt i løpet av 48 timer.
- Mammografi: Hvis bildeplaten ikke har vært brukt i løpet av 24 timer.
- Hvis en bildeplate har vært utsatt for en uvanlig høy dose røntgenstråler. I så fall kan de dypere lagene av bildeplaten fortsatt inneholde et latent bilde etter sletting. La bildeplaten ligge i minst én dag før du sletter den en gang til.

Slik sletter du en bildeplate på nytt:

1. Kontroller at digitaliseringsenheten er klar til bruk:

Statusindikatoren lyser kontinuerlig grønt.

**2.** Trykk på sletteknappen på berøringspanelet på forsiden av digitaliseringsenheten.

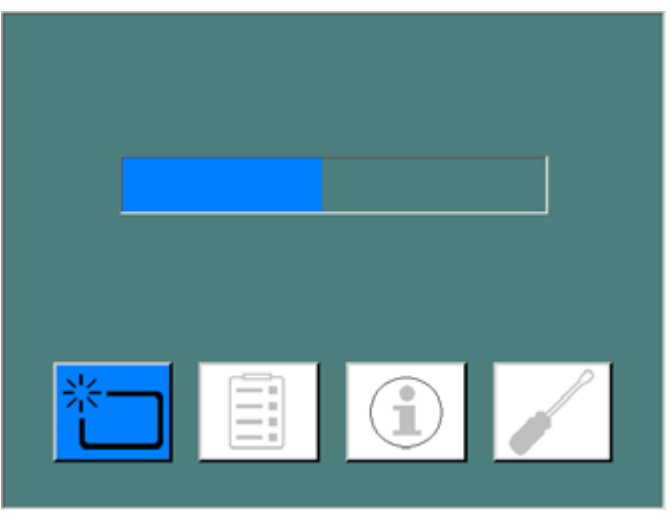

Digitaliseringsenheten bytter til slettemodus.

Statusindikatoren lyser kontinuerlig blått.

**3.** Sett kassettene som inneholder bildeplaten, på kassettbufferen [1] på digitaliseringsenheten som vist nedenfor.

Pass på å sette inn kassetten med den svarte siden (rørsiden) mot fronten og med åpnemekanismen for maskering og låsemekanismen ned, mot kassettsporet.

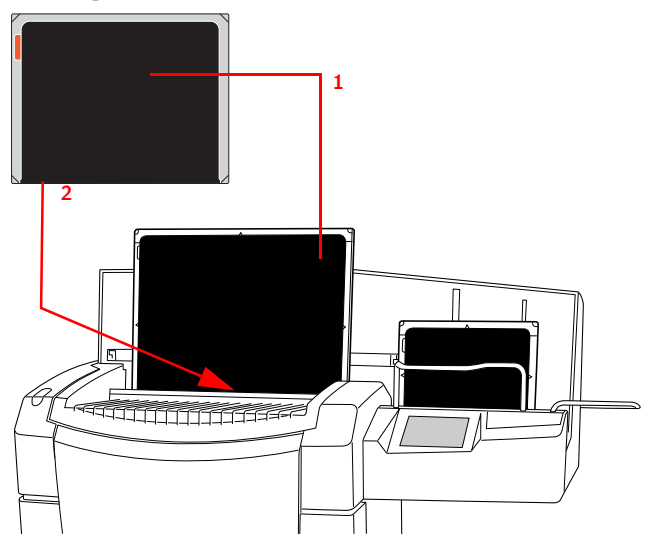

- 1. Rørsiden må vende mot operatøren.
- 2. Åpnemekanismen for maskering og låsemekanismen må peke ned mot sporet på digitaliseringsenheten.

#### Figur 6: Kassettretning

Digitaliseringsenheten begynner da å slette bildeplaten, og statusindikatoren blinker blått.

Når digitaliseringsenheten har fullført slettingen av kassetten, lyser statusindikatoren kontinuerlig blått.

- 4. Ta ut kassetten med de slettede bildeplatene fra kassettutgangsbufferen.
- 5. Trykk på nytt på sletteknappen for å bytte til normalmodus.

Ett minutt etter at den siste kassetten har blitt behandlet, bytter digitaliseringsenheten fra slettemodus til normal modus.

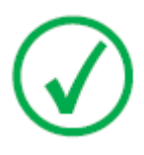

#### Merknad:

Hvis du vil slette en bildeplate på nytt, må du trykke på sletteknappen på forsiden før du setter inn kassetten. Etter dette har du 10 sekunder på deg til å sette inn en kassett. Hvis du ikke gjør noe, går digitaliseringsenheten tilbake til ventetilstand.

#### Relaterte koblinger

Funksjoner i DX-G/DX-M på side 54

### **Omdirigering av bilder**

Vanligvis sendes et bilde til arbeidsstasjonen der det ble identifisert. I tilfeller der det er overføringsproblemer, kan bildet imidlertid omdirigeres på digitaliseringsenheten og sendes til en alternativ arbeidsstasjon.

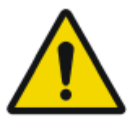

ADVARSEL:

De demografiske dataene som ble valgt i den opprinnelige identifiseringen, vil gå tapt. På den nye arbeidsstasjonen må de demografiske dataene fylles ut manuelt.

Slik omdirigerer du et bilde

1. Trykk på konfigurasjonsknappen i ventetilstandsvinduet.

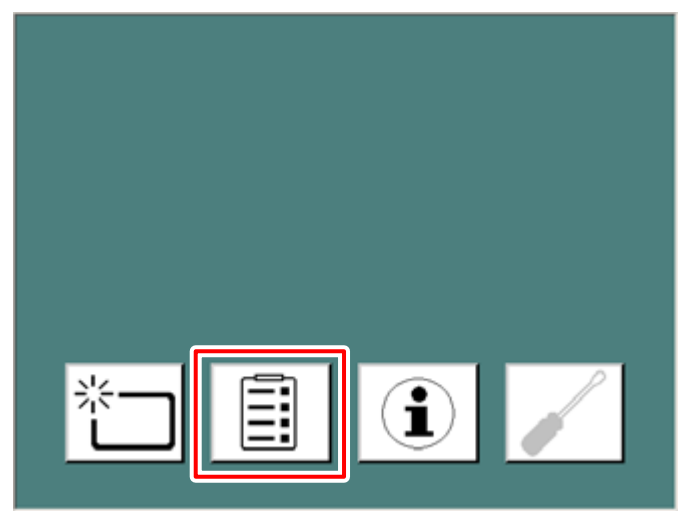

Omdirigeringsvinduet åpnes.

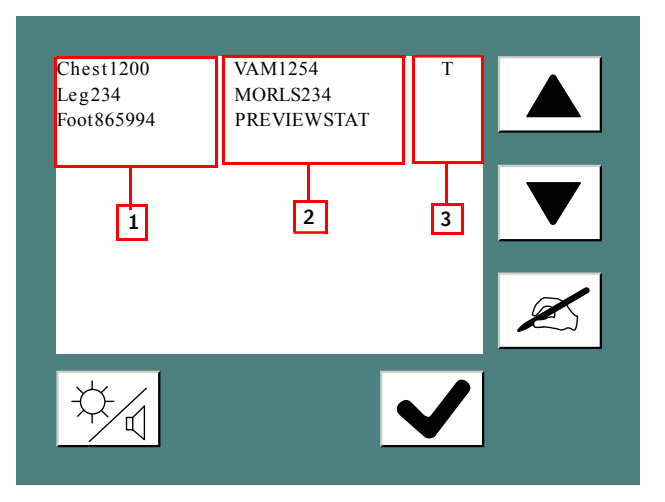

- **1.** Bilde-UID.
- 2. Arbeidsstasjon.
- 3. Status: T (Transmitting) Overfører (digitaliseringsenheten er opptatt med å overføre bildet) / W (Warning) Advarsel (bildeoverføringen mislyktes, og manuell overføring på nytt til en annen arbeidsstasjon er nødvendig) / Q (Queued) Lagt i kø (bildet er i overføringskøen, og det er mulig å overføre det manuelt til en annen arbeidsstasjon).
- 2. Velg bildet du vil omdirigere.

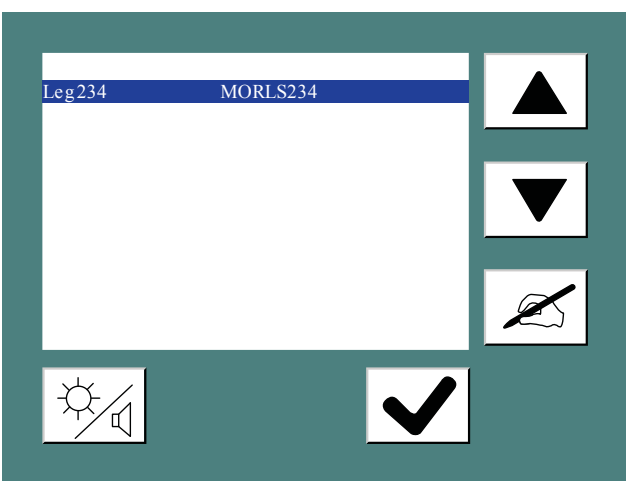

3. Klikk på destinasjonsknappen.

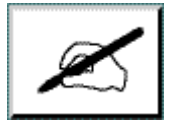

Følgende vindu åpnes.

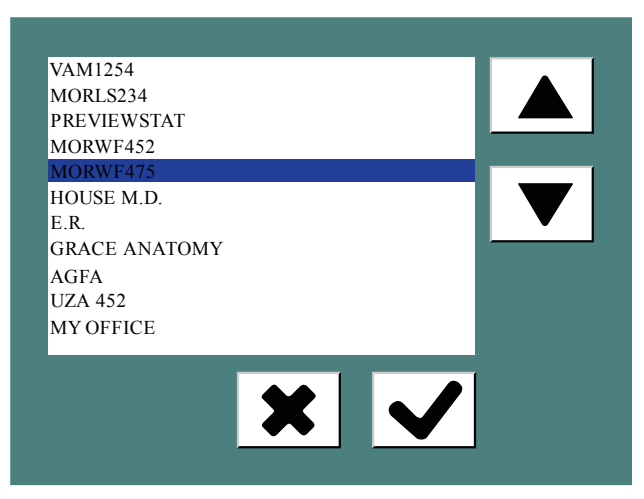

**4.** Velg den nye arbeidsstasjonen, og bekreft ved å klikke på bekreftelsesknappen.

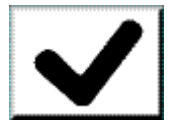

### Slå på og av volumet for signaler og lyder på digitaliseringsenheten

Du kan slå på og av volumet for signaler og lyder på digitaliseringsenheten. Slik slår du volumet på eller av:

1. Trykk på konfigurasjonsknappen i ventetilstandsvinduet.

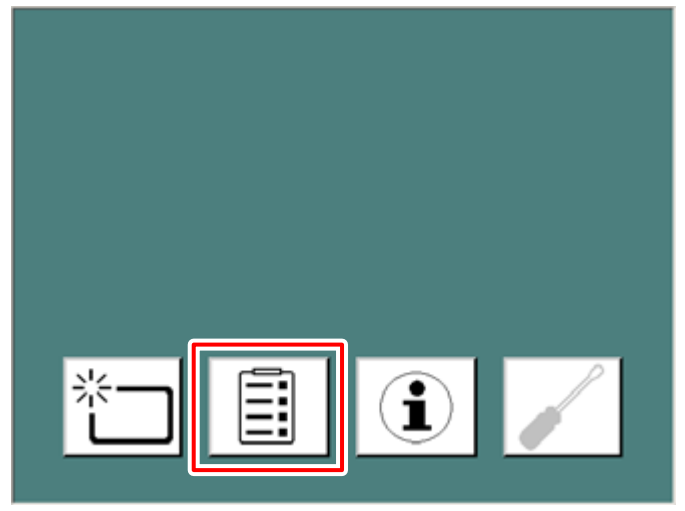

Konfigurasjonsvinduet vises:

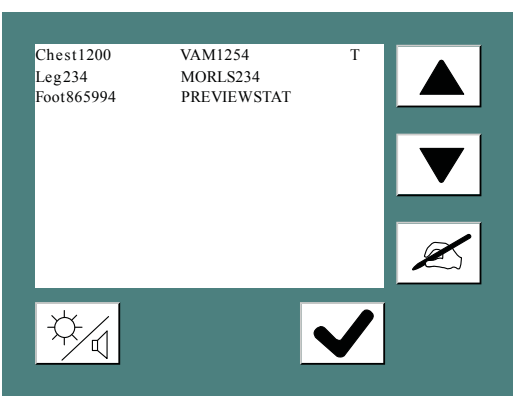

2. Klikk på lysstyrke/lydstyrke-knappen.

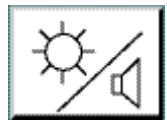

Følgende vindu åpnes.

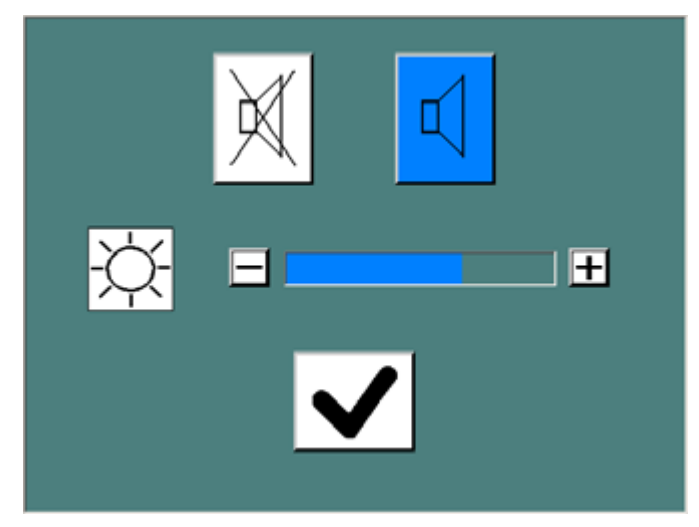

- 3. Gjør ett av følgende:
  - •

Slå volumet på.

• 🕅

Slå volumet ned.

Den valgte knappen lyser da med blått.
# Endre lysstyrken til berøringspanelet

Du kan endre lysstyrken til berøringspanelet på digitaliseringsenheten. Slik endrer du lysstyrken:

1. Trykk på konfigurasjonsknappen i ventetilstandsvinduet.

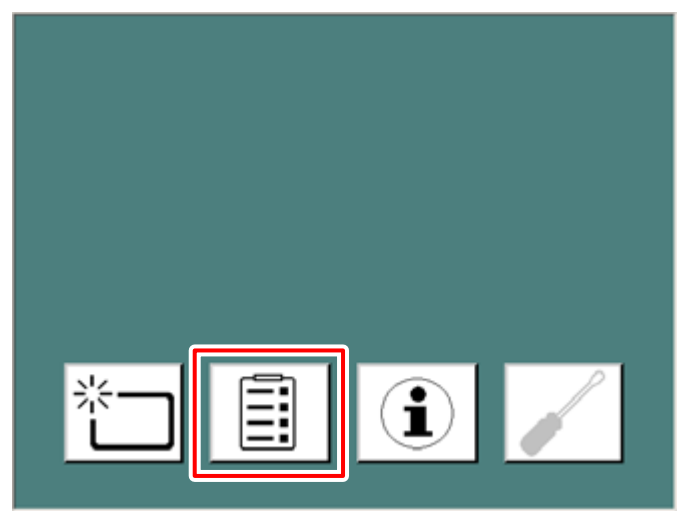

Konfigurasjonsvinduet vises:

| Chest1200<br>Leg234<br>Foot865994 | VAM1254<br>MORLS234<br>PREVIEWSTAT | Т            |   |
|-----------------------------------|------------------------------------|--------------|---|
|                                   |                                    |              | ▼ |
|                                   |                                    |              | × |
| ¢∕√                               | 4                                  | $\checkmark$ |   |

2. Klikk på lysstyrke/lydstyrke-knappen.

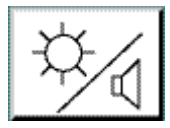

Følgende vindu åpnes.

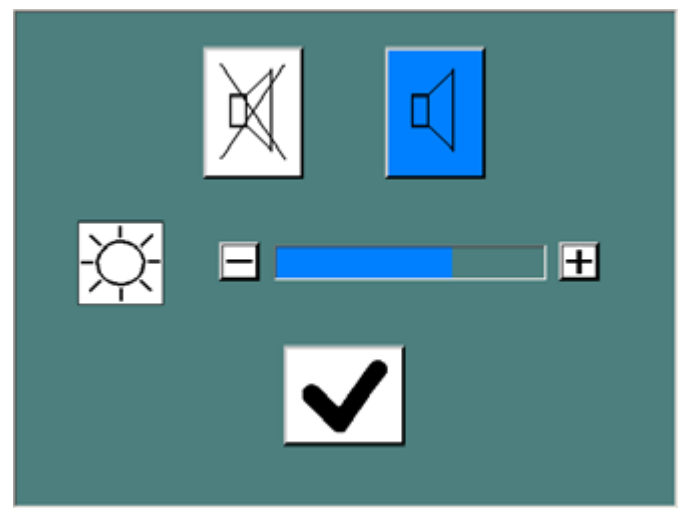

**3.** Bruk knappene + eller - i lysstyrkedelen i den nedre delen av konfigurasjonsvinduet til å endre lysstyrken.

# Hente informasjon om digitaliseringsenheten

Slik henter du informasjon:

1. Trykk på informasjonsknappen i ventetilstandsvinduet.

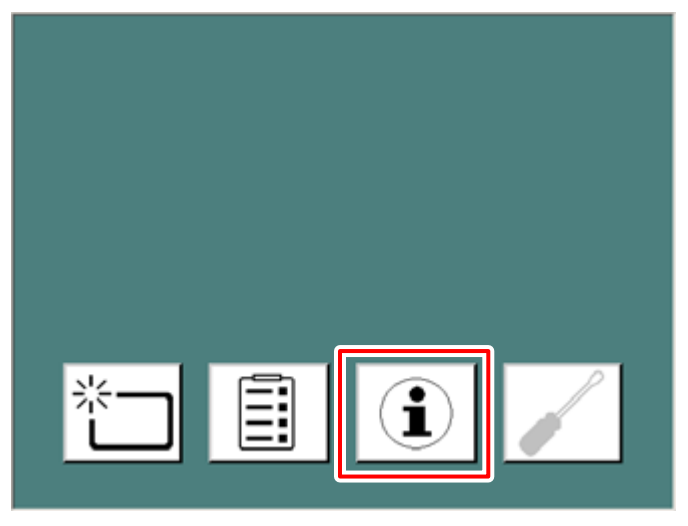

Informasjonsvinduet åpnes og viser IP-adressen, navnet, programvareversjonen for digitaliseringsenheten og navnet på den primære NX-arbeidsstasjonen.

| IP Address: | 123.10.56.233         |
|-------------|-----------------------|
| Name:       | My personal digitizer |
| SW Version: | NIM_4711              |
| AE Title:   | MORWF123              |
|             | $\checkmark$          |

2. Klikk på bekreftelsestasten for å gå tilbake til ventetilstandsvinduet.

# Feilsøking og feil som oppstår under drift

Feilsøking i digitaliseringsenheten består av tre deler:

- Den første er alltid å sjekke statusindikatoren på digitaliseringsenheten: Den vil lyse opp rødt eller blinke rødt når feil oppstår.
- Det andre er å kontrollere hvorfor digitaliseringsenheten ikke starter.
- Til slutt kan du kontrollere tilkoblingen til NX-arbeidsstasjonen.

#### **Emner:**

- Statusindikator: kontinuerlig rødt
- Statusindikator: blinker rødt
- Digitaliseringsenheten starter ikke

### Statusindikator: kontinuerlig rødt

Hvis statusindikatoren lyser kontinuerlig rødt, er det en kritisk feil på digitaliseringsenheten.

Gjør følgende:

- 1. Ikke prøv å løse dette problemet.
- 2. Kontakt umiddelbart din Agfa-tekniker for å få mer informasjon.

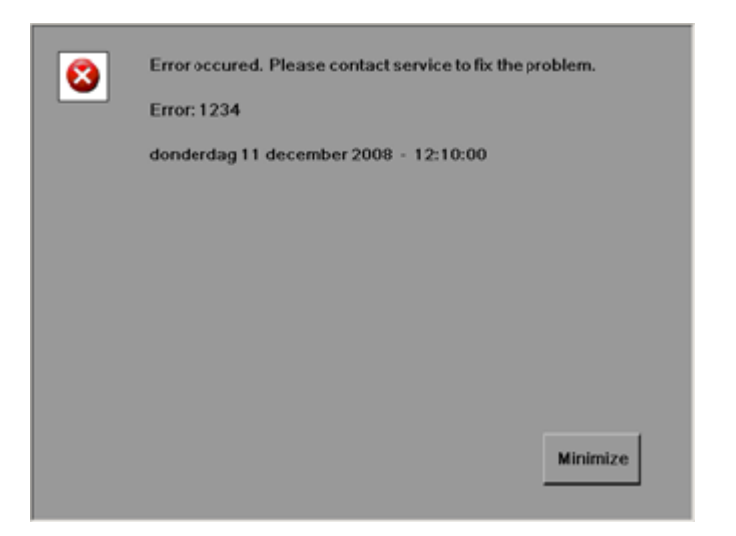

Figur 7: Eksempel på kritisk feil (statuslampen lyser kontinuerlig rødt)

### Statusindikator: blinker rødt

Hvis statusindikatoren blinker rødt, er det en feil på digitaliseringsenheten som kan rettes opp av operatøren. Følg alltid instruksjonene som vises på berøringspanelet.

Eksempel: Hvis du setter inn kassettene feil med de eksponerte og identifiserte bildeplatene i inngangsbufferen, vises følgende instruksjoner på berøringspanelet.

Gjør følgende:

- **1.** Plasser kassettene med de eksponerte og identifiserte bildeplatene feil i inngangsbufferen på venstre side av digitaliseringsenheten.
- **2.** Digitaliseringsenheten flytter da kassettene til midtposisjon, og følgende feilmelding vises:

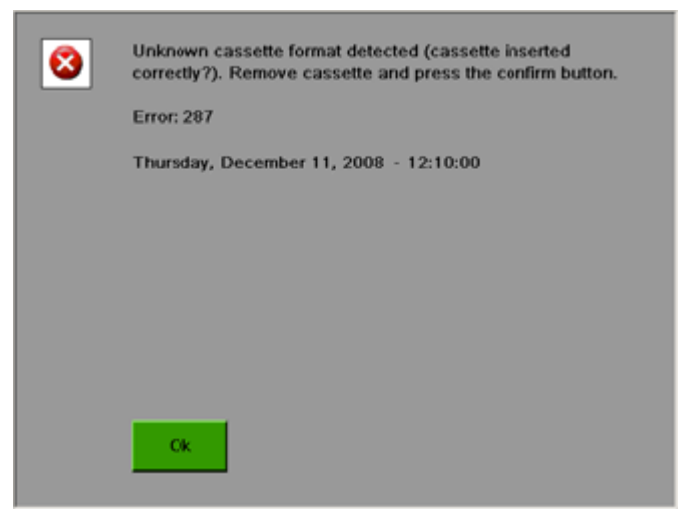

Figur 8: Eksempel på feil som kan rettes opp (statuslampen blinker rødt)

- 3. Klikk på bekreftelsesknappen.
- **4.** Fjern kassetten fra utgangsbufferen. Du kan nå sette inn kassetten riktig.

### Digitaliseringsenheten starter ikke

Hvis digitaliseringsenheten ikke starter, må du kontrollere strømforsyningen, veggkontakten og sikringen.

Hvis strømforsyningen er i orden, tilkaller du din lokale servicetekniker.

# Tekniske data

#### **Emner:**

- Spesifikasjoner
- Pikselmatrisestørrelse
- Tilkoblingsmuligheter
- Miljøbeskyttelse
- Merknader vedrørende høyfrekvent stråling og immunitet

# Spesifikasjoner

| Mål                                   |                                                                                                    |
|---------------------------------------|----------------------------------------------------------------------------------------------------|
| Maks. høyde                           | 1229 mm (48,4 tommer)                                                                                                    |
| Maks. gulvplass (B x D)               | 660 mm x 510 mm (26,0 tommer x 20,1 tommer)                                                                                                    |
| Maks. dedikert gulvplass (B x<br>D)   | 1150 mm x 510 mm (45,3 tommer x 20,1 tommer)                                                                                                    |
| Vekt                                  |                                                                                                    |
| Uten emballasje                       | omtrent 180,0 kg (396,8 pund)                                                                                                    |
| Buffer                                |                                                                                                    |
| Inngangs-/utgangsbuffer for kassetter | 5 kassetter                                                                                                    |
| Integrert databuffer                  | Hvis tilkoblingen til arbeidsstasjonen brytes<br>(f.eks. fordi arbeidsstasjonen slås av), fullfø-<br>rer digitaliseringsenheten den aktuelle skan-<br>nejobben og lagrer bildet midlertidig til til-<br>koblingen til NX-arbeidsstasjonen opprettes<br>på nytt. En ny kassett vil bli godtatt bare hvis<br>den forrige overføringsjobben har blitt full-<br>ført. |
| Gråtoneoppløsning                     |                                                                                                    |
| Utdata til arbeidsstasjon             | 16 biter/piksel kvadratrotkomprimert                                                                                                    |
| Elektrisk tilkobling                  |                                                                                                    |
| Driftsspenning                        | Automatisk påvisning av strømforsyning fra:<br>100 V til 240 V, AC +/-10 %                                                                                                    |
| Driftsstrøm                           | 6,3 A (100–120 V)                                                                                                    |
|                                       | 2,6 A (220–240 V)                                                                                                    |
| Hovedsikring                          | Europa: 16A                                                                                                    |
|                                       | USA og Japan: 15A                                                                                                    |
| Nettfrekvens                          | 50-60 Hz                                                                                                    |
| Nettverkstilkobling                   |                                                                                                    |

### 82 | DX-G, DX-M | Tekniske data

| Ethernet-kontakt                                                               |                                                                  |  |  |  |  |
|--------------------------------------------------------------------------------|------------------------------------------------------------------|--|--|--|--|
| Strømforbruk (typiske verdie                                                   | er)                                                              |  |  |  |  |
| 220 V til 240 V / 50–60Hz konfigurasjon                                        |                                                                  |  |  |  |  |
| Ventetilstand                                                                  | 87 W                                                             |  |  |  |  |
| Gjennomsnittlig kontinuerlig<br>skanning                                       | 237 W                                                            |  |  |  |  |
| Under skanning                                                                 | Maks. 590 W                                                      |  |  |  |  |
| 100 V til 120 V / 50–60Hz konf                                                 | figurasjon                                                       |  |  |  |  |
| Ventetilstand                                                                  | 92 W                                                             |  |  |  |  |
| Gjennomsnittlig kontinuerlig<br>skanning                                       | 245 W                                                            |  |  |  |  |
| Under skanning                                                                 | <sup>1</sup> g Maks. 621 W                                       |  |  |  |  |
| Miljøbetingelser (under drift)                                                 |                                                                  |  |  |  |  |
| I overensstemmelse med IEC721-3-2: 2M2 og 2K2 med følgende restriksjo-<br>ner: |                                                                  |  |  |  |  |
| Romtemperatur                                                                  | Agfa CR HM5.x Mammo: mellom +20 °C og<br>+30 °C (68–86 °F)       |  |  |  |  |
|                                                                                | Andre plater og kassetter: mellom +15 °C og<br>+30 °C (59–86 °F) |  |  |  |  |
| Maksimal temperaturforan-<br>dringshastighet                                   | maks. 0,5 °C/min (0,9 °F/min)                                    |  |  |  |  |
| Relativ luftfuktighet                                                          | mellom 15 % og 75 % (ikke-kondenserende)                         |  |  |  |  |
| Lys                                                                            | ingen utsettelse for direkte sollys, maks.<br>2500 lux           |  |  |  |  |
| Miljøbetingelser (under lagring)                                               |                                                                  |  |  |  |  |
| Romtemperatur                                                                  | mellom -25 °C og 55 °C                                           |  |  |  |  |
| Relativ luftfuktighet                                                          | mellom 10 % og 95 %                                              |  |  |  |  |
| Barometertrykk                                                                 | mellom 70 kPa og 106 kPa                                         |  |  |  |  |
| Miljøbetingelser (under transport)                                             |                                                                  |  |  |  |  |
| Romtemperatur                                                                  | mellom -25 °C og 55 °C                                           |  |  |  |  |
| Relativ luftfuktighet                                                          | maksimalt 85 %                                                   |  |  |  |  |

| Barometertrykk                                                                 | minimum 70 kPa                                                    |  |  |  |  |
|--------------------------------------------------------------------------------|-------------------------------------------------------------------|--|--|--|--|
| Miljøbetingelser for mobile installasjoner (under transport)                   |                                                                   |  |  |  |  |
| I overensstemmelse med IEC721-3-5: 5M1 og 5K1 med følgende restriksjo-<br>ner: |                                                                   |  |  |  |  |
| Romtemperatur                                                                  | mellom 10 °C og 40 °C                                             |  |  |  |  |
| Miljøbetingelser for mobile i                                                  | nstallasjoner (under drift)                                       |  |  |  |  |
| I overensstemmelse med IEC72<br>ner:                                           | 21-3-3: 3M1 og 3K2 med følgende restriksjo-                       |  |  |  |  |
| Romtemperatur                                                                  | Agfa CR HM5.x Mammo: mellom +20 °C og<br>+30 °C (68–86 °F)        |  |  |  |  |
|                                                                                | Andre plater og kassetter: mellom + 15 °C og<br>+30 °C (59–86 °F) |  |  |  |  |
| Relativ luftfuktighet                                                          | mellom 15 % og 75 % (ikke-kondenserende)                          |  |  |  |  |
| Vibrasjon                                                                      | 40–200 Hz, 1 m/s², sinusformet vibrasjon                          |  |  |  |  |
| Barometertrykk / høyde over havet                                              |                                                                   |  |  |  |  |
| Høyeste trykk                                                                  | 106 kPa (ved havnivå)                                             |  |  |  |  |
| Laveste trykk                                                                  | 70 kPa (3000 m over havnivå)                                      |  |  |  |  |
| Oppvarmingstid                                                                 |                                                                   |  |  |  |  |
| Kaldstart 3 min.                                                               |                                                                   |  |  |  |  |
| Fysisk utstråling                                                              |                                                                   |  |  |  |  |
| Støynivå (lydstyrke i henhold t                                                | il ISO 7779)                                                      |  |  |  |  |
| Under skanning                                                                 | nning maks. 65 dB(A)                                              |  |  |  |  |
| Ventetilstand                                                                  | etilstand maks. 45 dB(A)                                          |  |  |  |  |
| Varmeavgivelse per time (typiske verdier)                                      |                                                                   |  |  |  |  |
| Under kontinuerlig drift (med<br>standard slettetid)                           | rift (med 245 Wh / 836 BTU                                        |  |  |  |  |
| Ventetilstand                                                                  | 92 Wh / 314 BTU                                                   |  |  |  |  |
| RFID-leser                                                                     |                                                                   |  |  |  |  |
| Frekvens                                                                       | 13,56 MHz                                                         |  |  |  |  |
| Båndbredde                                                                     | 14 kHz                                                            |  |  |  |  |

### 84 | DX-G, DX-M | Tekniske data

| Maksimal strømtilførsel                                                                                                    | 290 pW                                                                                                    |  |
|----------------------------------------------------------------------------------------------------|----------------------------------------------------------------------------------------------------|--|
| Protokoll                                                                                                    | MIFARE                                                                                                    |  |
| Plater og kassetter                                                                                                    |                                                                                                    |  |
| Kompatible kassett-/bildepla-<br>tetyper DX-G                                                                                           | Agfa CR HD5.x General, FLFS, AEC, Extre-<br>mities.                                                                                                    |  |
|                                                                                                    | Agfa CR MD4.xR General, FLFS.                                                                                                    |  |
| Kompatible kassett-/bildepla-<br>tetyper DX-M                                                                                           | Agfa CR HD5.x General, FLFS, AEC, Extre-<br>mities.                                                                                                    |  |
|                                                                                                    | Agfa CR MD4.xR General, FLFS.                                                                                                    |  |
|                                                                                                    | Agfa CR HM5.x Mammo.                                                                                                    |  |
|                                                                                                    | Agfa CR MM3.xR Mammo.                                                                                                    |  |
| Gjennomløpshastighet (ved l                                                                                                    | bruk av standard slettesyklus)                                                                                                    |  |
| Gjennomløpshastigheten<br>(plater/time) avhenger av<br>kassettformatet og er basert<br>på standarddoser for sletting<br>av bildeplater. | <ul> <li>35 x 43SR (HD5.x/MD4.xR): 83</li> <li>35 x 43HR (HD5.x/MD4.xR): 72</li> <li>35 x 35SR (MD4.xR): 83</li> <li>35 x 35HR (MD4.xR): 71</li> <li>24 x 30 (HD5.x): 85</li> <li>24 x 30 (HD5.x Extremities): 43</li> <li>24 x 30 (MD4.xR): 83</li> <li>18 x 24 (HD5.x): 93</li> <li>18 x 24 (HD5.x): 93</li> <li>18 x 24 (MD4.xR): 90</li> <li>15 x 30 (HD5.x): 100</li> <li>15 x 30 (HD5.x): 41</li> <li>24 x 30 (MM3.xR): 40</li> <li>18 x 24 (MM3.xR): 48</li> </ul> |  |
| Utrangering                                                                                                    | -                                                                                                    |  |
| Produktets antatte levetid<br>(ved regelmessig service og<br>vedlikehold i henhold til in-<br>struksjoner fra Agfa)                     | 7 år                                                                                                    |  |
| Forebyggende vedlikehold                                                                                                    |                                                                                                    |  |
| Intervall for forebyggende vedlikehold.                                                                                                 | Én gang hvert år eller hver 25 000 sykluser<br>avhengig av hva som kommer først.                                                                                                    |  |

Må utføres av en Agfa-sertifisert feltservicetekniker.

BTU: Britisk varmeenhet

# Pikselmatrisestørrelse

| Kassettype                | Format<br>(cm) | Oppløs-<br>ning<br>(piksler/<br>mm) | Bredde x<br>lengde<br>(piksler) | Bredde x<br>lengde<br>(mm) |
|---------------------------|----------------|-------------------------------------|---------------------------------|----------------------------|
| CR MD4.0R Gene-<br>ral    | 35 x 43 HR     | 10                                  | 4248 x 3480                     | 424,8 x<br>348,0           |
|                           | 35 x 35 HR     | 10                                  | 3480 x 3480                     | 348,0 x<br>348,0           |
|                           | 35 x 43 SR     | 6,66                                | 2832 x 2320                     | 424,8 x<br>348,0           |
|                           | 35 x 35 SR     | 6,66                                | 2320 x 2320                     | 348,0 x<br>348,0           |
|                           | 24 x 30        | 10                                  | 2928 x 2328                     | 292,8 x<br>232,8           |
|                           | 18 x 24        | 10                                  | 2328 x 1728                     | 232,8 x<br>172,8           |
|                           | 15 x 30        | 10                                  | 2928 x 1440                     | 292,8 x<br>144,0           |
| CR MD 4.0R FLFS           | 35 x 43        | 10                                  | 4392 x 3480                     | 439,2 x<br>348,0           |
| CR HD5.0 Gene-<br>ral/AEC | 35 x 43 HR     | 10                                  | 4200 x 3408                     | 420,0 x<br>340,8           |
|                           | 35 x 43 SR     | 6,66                                | 2800 x 2272                     | 420,0 x<br>340,8           |
|                           | 24 x 30        | 10                                  | 2880 x 2256                     | 288,0 x<br>225,6           |
|                           | 18 x 24        | 10                                  | 2280 x 1656                     | 228,0 x<br>165,6           |
|                           | 15 x 30        | 10                                  | 2880 x 1344                     | 288,0 x<br>134,4           |
| CR HD5.0 FLFS             | 35 x 43        | 10                                  | 4368 x 3408                     | 436,8 x<br>340,8           |

| Kassettype                | Format<br>(cm) | Oppløs-<br>ning<br>(piksler/<br>mm) | Bredde x<br>lengde<br>(piksler) | Bredde x<br>lengde<br>(mm) |
|---------------------------|----------------|-------------------------------------|---------------------------------|----------------------------|
| CR HD5.0 Extremi-<br>ties | 24 x 30        | 20                                  | 5760 x 4512                     | 288,0 x<br>225,6           |
|                           | 18 x 24        | 20                                  | 4560 x 3312                     | 228,0 x<br>165,6           |
| CR MM3.xR Mam-<br>mo      | 24 x 30        | 20                                  | 5844 x 4710                     | 292,2 x<br>235,5           |
|                           | 18 x 24        | 20                                  | 4644 x 3510                     | 232,2 x<br>175,5           |
| CR HM5.x Mammo            | 24 x 30        | 20                                  | 5844 x 4708                     | 292,2 x<br>235,4           |
|                           | 18 x 24        | 20                                  | 4644 x 3508                     | 232,2 x<br>175,4           |

# Tilkoblingsmuligheter

Digitaliseringsenheten kobles til en eller flere NX-arbeidsstasjoner via en ethernet-tilkobling og bruker en dedikert protokoll til å kommunisere med arbeidsstasjonen.

# Miljøbeskyttelse

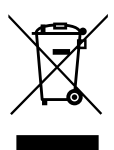

Figur 9: WEEE-symbol

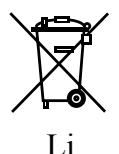

Figur 10: Batterisymbol

#### Merknad om WEEE for sluttbruker

Direktivet om kasserte elektriske og elektroniske produkter (WEEE) har som formål å hindre at det genereres avfall fra elektriske og elektroniske produkter, og å fremme gjenbruk, resirkulasjon og andre former for gjenvinning. Det stilles derfor krav om innsamling, gjenvinning, gjenbruk og resirkulasjon av slikt utstyr.

På grunn av implementeringen i nasjonale lover, kan bestemte krav være ulike innen de forskjellige EU-landene. Når WEEE-symbolet finnes på produktene og/eller følger med dokumentasjonen, betyr det at brukte elektriske og elektroniske produkter ikke skal behandles som eller blandes med husholdningsavfall. Hvis du vil ha mer informasjon om tilbakelevering og resirkulering av dette produktet, kan du kontakte din lokale serviceavdeling og/eller forhandler. Ved å sørge for at dette produktet avhendes på riktig måte, vil du hjelpe til å hindre mulige negative miljø- og helserelaterte konsekvenser som ellers kunne oppstå på grunn av feil avfallshåndtering av produktet. Resirkuleringsmaterialene vil hjelpe til å bevare naturlige ressurser.

#### Merknad om batterier

Når batterisymbolet finnes på produktene og/eller følger med dokumentasjonen, betyr det at brukte batterier ikke skal behandles som eller blandes med husholdningsavfall. Batterisymbolet kan brukes på batterier eller emballasje i kombinasjon med et kjemisk symbol. Når det er angitt et kjemisk symbol, betyr det at det aktuelle kjemiske stoffet finnes i produktet. Hvis utstyret eller utskiftede deler inneholder batterier eller akkumulatorer, må du avhende disse separat i henhold til lokale forskrifter. 90 | DX-G, DX-M | Tekniske data

Hvis batterier må byttes, kan du kontakte din lokale salgsavdeling.

# Merknader vedrørende høyfrekvent stråling og immunitet

Det sertifiseres herved at digitaliseringsenheten har beskyttelse mot radiostøy i samsvar med EN 55011 klasse A og FCC-reglene CR47 del 15 klasse A.

Denne enheten ble testet for et normalt sykehusmiljø som beskrevet ovenfor.

Den som bruker enheten, må forsikre seg om at den brukes i et slikt miljø.

Utstyret er testet og godkjent i samsvar med begrensningene som gjelder for en digital klasse A-enhet, ifølge del 15 i FCC-reglene. Disse begrensningene er utformet med tanke på å gi egnet beskyttelse mot skadelig interferens når utstyret brukes i et kommersielt miljø. Dette utstyret genererer, bruker og kan utstråle radiofrekvensenergi og kan føre til skadelige interferens på radiokommunikasjon hvis det ikke installeres og brukes i samsvar med håndboken. Hvis utstyret brukes i boligområder, kan det forårsake skadelige forstyrrelser, og brukeren må i så fall korrigere dette på egen bekostning.

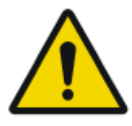

#### ADVARSEL:

Denne enheten er beregnet brukt bare av faglært helsepersonell. Enheten kan føre til radiointerferens eller kan forstyrre driften av utstyr i nærheten. Det kan være nødvendig å utføre skadebegrensningstiltak, for eksempel å endre retningen på eller flytte enheten eller beskytte området.

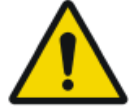

#### ADVARSEL:

Høyfrekvent stråling og immunitet kan påvirkes av tilkoblede datakabler avhengig av lengden og installeringsmåten.

Denne enheten er beregnet til bruk i det elektromagnetiske miljøet angitt nedenfor. Den som bruker enheten, må forsikre seg om at den brukes i et slikt miljø.

| Målinger av<br>RF-stråling                              | Sam-<br>svar  | Retningslinjer for elektromagnetisk miljø                                                                                                    |
|---------------------------------------------------------|---------------|----------------------------------------------------------------------------------------------------|
| Høyfrekvent<br>RF-stråling i<br>henhold til<br>CISPR 11 | Grup-<br>pe 1 | Enheten bruker høyfrekvent energi utelukkende<br>til interne funksjoner. På grunn av dette er høy-<br>frekvent RF-stråling meget lav, og det er usann-<br>synlig at elektrisk utstyr i nærheten påvirkes.                                                                                                    |
| Høyfrekvent<br>RF-stråling i<br>henhold til<br>CISPR 11 | Klasse<br>A   | Strålingskarakteristikken til dette utstyret gjør det<br>egnet til bruk i industriområder og sykehus<br>(CISPR 11 klasse A). Hvis det brukes i et boligmi-<br>ljø (der CISPR 11 klasse B vanligvis kreves) gir<br>dette utstyret muligens ikke tilstrekkelig beskyt-<br>telse for radiofrekvensen til kommunikasjonstje- |

| Harmonisk<br>stråling ifølge<br>IEC 61000-3-2                              | Klasse<br>A  | nester. Brukeren må muligens utføre skadebe-<br>grensningstiltak, for eksempel å flytte eller endre<br>retningen på utstyret. |
|----------------------------------------------------------------------------|--------------|----------------------------------------------------------------------------------------------------|
| Spenningsva-<br>riasjoner/-flim-<br>ring i henhold<br>til IEC<br>61000-3-3 | Opp-<br>fylt |                                                                                                    |

Enheten brukes i et miljø for profesjonelle helsetjenester / radiologisk miljø, samt i mobile miljøer som i en buss eller en lastebil. Miljøforhold er forklart i bruksanvisningen.

Denne enheten ble testet for et miljø for profesjonelle helsetjenester som beskrevet ovenfor. Høyfrekvent stråling og immunitet kan imidlertid påvirkes av tilkoblede datakabler avhengig av lengden og installeringsmåten.

| Test av motstand mot<br>støy                                                                                           | Testenivået for pro-<br>fesjonelt medisinsk<br>utstyr og grunnleg-<br>gende EMC-stan-<br>darder                                                                         | Retningslinjer for elektro-<br>magnetisk miljø                                                                                                    |
|----------------------------------------------------------------------------------------------------|----------------------------------------------------------------------------------------------------|----------------------------------------------------------------------------------------------------|
| Utlading av statisk elek-<br>trisitet i henhold til<br>IEC 61000-4-2                                                   | $\pm$ 8 kV kontaktut-<br>ladning<br>$\pm$ 2, 4, 8, 15 kV luf-<br>tutladning                                                                                             | Gulvene må bestå av tre, be-<br>tong eller keramikkfliser.<br>Den relative fuktigheten må<br>være minst 30 % hvis gulvet<br>består av syntetisk materia-<br>le. |
| Raske transiente va-<br>riabler for elektrisk for-<br>styrrelse/strømstøt iføl-<br>ge IEC 61000-4-4                    | $\pm 2$ kV hovedled-<br>ning<br>$\pm 1$ kV datalinjer                                                                                                    | Kvaliteten på den leverte<br>spenningen må tilsvare<br>spenningen i vanlige forret-<br>ningsmiljøer eller kliniske<br>miljøer.                                  |
| Impulsspenninger<br>(strømstøt) ifølge IEC<br>61000-4-5                                                                | $\pm$ 1 kV nettspenning<br>$\pm$ 2 kV jordspenning                                                                                                    | Kvaliteten på den leverte<br>spenningen må tilsvare<br>spenningen i vanlige forret-<br>ningsmiljøer eller kliniske<br>miljøer.                                  |
| Spenningsbrudd, kort-<br>siktige avbrytelser og<br>variasjoner i den for-<br>synte spenningen ifølge<br>IEC 61000-4-11 | <ul> <li>0 % U<sub>r</sub> i ½ periode</li> <li>0 % U<sub>r</sub> i 1 periode</li> <li>70 % U<sub>r</sub> (30 % brudd av U<sub>r</sub>) i 25 perioder ved 0°</li> </ul> | Kvaliteten på den leverte<br>spenningen må tilsvare<br>spenningen i vanlige forret-<br>ningsmiljøer eller kliniske<br>miljøer.                                  |

|                                                                                    | • 0 % U <sub>r</sub> i 250 pe-<br>rioder | Hvis enheten skal brukes<br>kontinuerlig, også når<br>strømtilførselen forstyrres,<br>anbefales det å bruke en<br>strømkilde som ikke er ut-<br>satt for forstyrrelser, eller et<br>batteri. |
|------------------------------------------------------------------------------------|------------------------------------------|----------------------------------------------------------------------------------------------------|
| Magnetfelt ved leve-<br>ringsfrekvens (50/60<br>Hz) i henhold til IEC<br>61000-4-8 | 30 A/m                                   | Magnetfeltet ved nettverks-<br>frekvensen må tilsvare van-<br>lige verdier tilsvarende de i<br>forretningsmiljøer eller kli-<br>niske miljøer.                                               |

MERKNAD: U<sub>r</sub> er vekselstrømmen i nettverket før testenivået anvendes.

Denne enheten er beregnet til bruk i det elektromagnetiske miljøet angitt nedenfor. Den som bruker enheten, må forsikre seg om at den brukes i et slikt miljø.

| Tester for motstand mot<br>forstyrrelser                                                      | Testenivået for profe-<br>sjonelt medisinsk ut-<br>styr og grunnleggende<br>EMC-standarder | <b>Elektromagnetisk<br/>miljø</b><br>Anbefalt sikkerhets-<br>avstand:          |
|-----------------------------------------------------------------------------------------------|--------------------------------------------------------------------------------------------|--------------------------------------------------------------------------------|
| Variabler for ledningsbår-<br>ne høyfrekvensforstyrrel-<br>ser i henhold til IEC<br>61000-4-6 | 3 V 150 kHz til 80 MHz<br>6 V innen ISM-bånd                                               |                                                                                |
| Variabler for utstrålte<br>høyfrekvensforstyrrelser i<br>henhold til IEC 61000-4-3            | 3 V/m<br>80 MHz til 2,7 GHz                                                                |                                                                                |
| RF-kommunikasjon                                                                              | Se delen «Immunitet for<br>trådløst RF-kommunika-<br>sjonsutstyr»                          |                                                                                |
|                                                                                               |                                                                                            | Forstyrrelser er mulig<br>nær enheter som er<br>merket med følgende<br>symbol: |

Feltstyrken til stasjonære sendere, som for eksempel basestasjoner for telefoner, mobilkringkastere for utkantstrøk, amatørstasjoner og AM- og FMstasjoner, kan ikke teoretisk forhåndsbestemmes nøyaktig. En undersøkelse på

#### 94 | DX-G, DX-M | Tekniske data

stedet anbefales for å fastslå det elektromagnetiske miljøet som høyfrekvente sendere resulterer i. Hvis feltstyrken til enheten overskrider testnivået angitt ovenfor, må enheten vurderes med hensyn til normal drift for hvert sted den brukes. Ved uvanlige funksjonsdata kan det være nødvendig å foreta ytterligere målinger, som for eksempel ved endring av enhetens retning.

Denne enheten er beregnet brukt i et elektromagnetisk miljø der variablene for forstyrrelser fra høyfrekvent stråling blir overvåket. Den som bruker enheten, kan hjelpe til å hindre elektromagnetiske forstyrrelser ved å holde minimumsavstandene anbefalt nedenfor, mellom bærbart og mobilt kommunikasjonsutstyr med høye frekvenser (sendere) og enheten, i henhold til maksimal utgangseffekt for kommunikasjonsutstyret. Se også seksjonen med forholdsregler om EMC.

Anbefalte sikkerhetsavstander mellom bærbart og mobilt høyfrekvent kommunikasjonsutstyr og enheten

| Nominell effekt<br>fra senderen<br>W | Sikkerhetsavstand i henhold til frekvensen til RF-stråling<br>m |                                             |                                             |  |  |
|--------------------------------------|-----------------------------------------------------------------|---------------------------------------------|---------------------------------------------|--|--|
|                                      | $150 \text{ kHz til } 80$ MHz $d = 1.0 \sqrt{P}$                | 80 MHz til 800<br>MHz<br>$d = 0.3 \sqrt{P}$ | 800 MHz til 2,7<br>GHz<br>$d = 0,3\sqrt{P}$ |  |  |
| 0,01                                 | 0,1                                                             | 0,05                                        | 0,05                                        |  |  |
| 0,1                                  | 0,32                                                            | 0,1                                         | 0,1                                         |  |  |
| 1                                    | 1,0                                                             | 0,3                                         | 0,3                                         |  |  |
| 10                                   | 3,2                                                             | 1,0                                         | 1,0                                         |  |  |

Avstanden kan bestemmes med formelen i den aktuelle kolonnen.

P er nominell effekt for senderen i watt (W) i henhold til produsentens informasjon om senderen og brukes bare for sendere der den nominelle effekten ikke er nevnt i tabellen over.

MERKNAD: Disse retningslinjene trenger ikke være relevante for alle situasjoner. Spredningen av elektromagnetiske bølger påvirkes av absorpsjon og refleksjon fra bygninger, gjenstander og folk.

#### **Emner:**

- *immunitet for trådløst RF-kommunikasjonsutstyr*
- EMC-forholdsregler
- Kabler, omformere og tilbehør
- Vedlikeholde EMC-relevante deler

| ISM-bånd<br>(MHz) | Tjeneste                                                           | Avstand<br>(m) | Nivå for im-<br>munitetstest<br>(V/m) |
|-------------------|--------------------------------------------------------------------|----------------|---------------------------------------|
| 300–390           | TETRA 400                                                          | 0,3            | 27                                    |
| 430–470           | GMRS 460; FRS 460                                                  | 0,3            | 28                                    |
| 704–787           | LTE Band 13, 17                                                    | 0,3            | 9                                     |
| 800–960           | GSM 800/900; TETRA 800, IDEN<br>820; COMA 850; LTE Band 5          | 0,3            | 28                                    |
| 1700–1990         | GSM 1800; COMA 1900; GSM 1900;<br>DECT; LTE Band 1, 3, 4, 25; UMTS | 0,3            | 28                                    |
| 2400–2570         | Bluetooth; WLAN; 802,11 b/g/n;<br>RFID 2450; LTE Band 7            | 0,3            | 28                                    |
| 5100-5800         | WLAN 802,11 a/n                                                    | 0,3            | 9                                     |

## immunitet for trådløst RF-kommunikasjonsutstyr

### **EMC-forholdsregler**

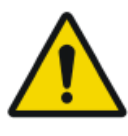

#### ADVARSEL:

Systemet skal ikke brukes ved siden av eller stablet med annet utstyr. Hvis det er nødvendig å bruke systemet ved siden av eller stablet med annet utstyr, må den observeres for å sikre at den virker normalt i den gjeldende konfigurasjonen.

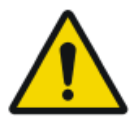

#### FORSIKTIG:

Bærbart RF-kommunikasjonsutstyr (inkludert eksternt utstyr som antennekabler og eksterne antenner) skal ikke brukes nærmere enn 30 cm fra noen del av systemet, inkludert kabler spesifisert av produsenten. Ellers kan det føre til redusert yteevne fra utstyret.

### Kabler, omformere og tilbehør

Kabler, omformere og tilbehør som er testet og funnet å være i samsvar med sideordnet standard IEC60601-1-2 (EMC):

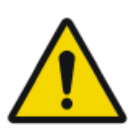

#### FORSIKTIG:

Bruk av kabler eller tilbehør som ikke er nevnt i denne håndboken, eller reservedeler bestilt fra andre enn Agfa, kan føre til høyere utslipp av eller økt følsomhet overfor elektromagnetiske fenomener.

| funksjon                 | type;                                                | merknad  |
|--------------------------|------------------------------------------------------|----------|
|                          | maksimal lengde                                      |          |
| nettverkstil-<br>kobling | Nettverkskabel CAT5e F/UTP (skjermet ende) med RJ45; | skjermet |
|                          | 10 m                                                 |          |
|                          | (eller original Agfa-kabel F7.0477.1052; 5 m)        |          |

Ingen ekstra tilbehør er tilgjengelig.

### Vedlikeholde EMC-relevante deler

Vedrørende EMC-sikkerheten til DX-G- og DX-M-enheter, kunne ingen relevante deler inspiseres av operatøren. Relevante EMC-deler blir inspisert av en AGFA-servicetekniker innen det faste serviceintervallet fram til slutten av levetiden. De nødvendige verifikasjonene er beskrevet i servicehåndboken.